# 32 Simulation

Ce chapitre donne une vue d'ensemble de la fonction «Simulation» de GP-Pro EX et le fonctionnement de base pour la simulation.

Lisez tout d'abord «32.1 Menu de configuration» (page 32-2), puis passez à la description de la section souhaitée.

| 32.1 | Menu de configuration                                   |      |
|------|---------------------------------------------------------|------|
| 32.2 | Vérification du fonctionnement de l'affichage sur le PC |      |
| 32.3 | Vérification du fonctionnement du pilote E/S sur le PC  | 32-7 |
| 32.4 | Vérification du fonctionnement logique sur l'ordinateur |      |
| 32.5 | Guide de configuration                                  |      |
| 32.6 | Restrictions                                            |      |

# 32.1 Menu de configuration

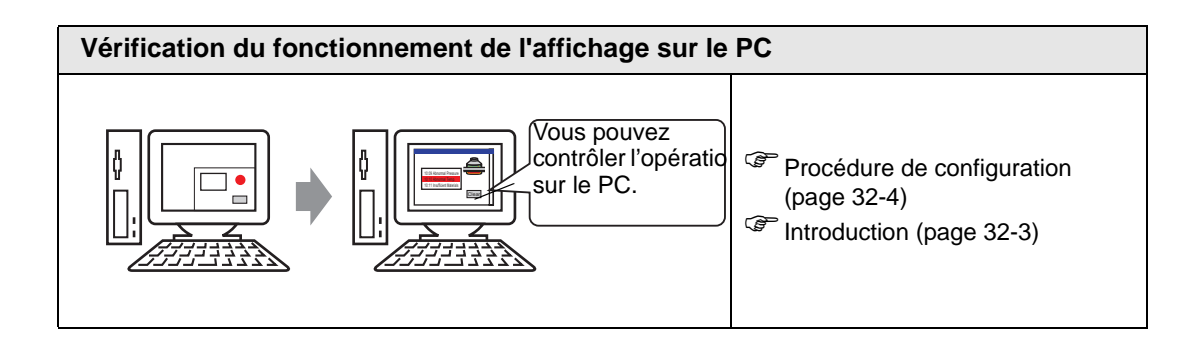

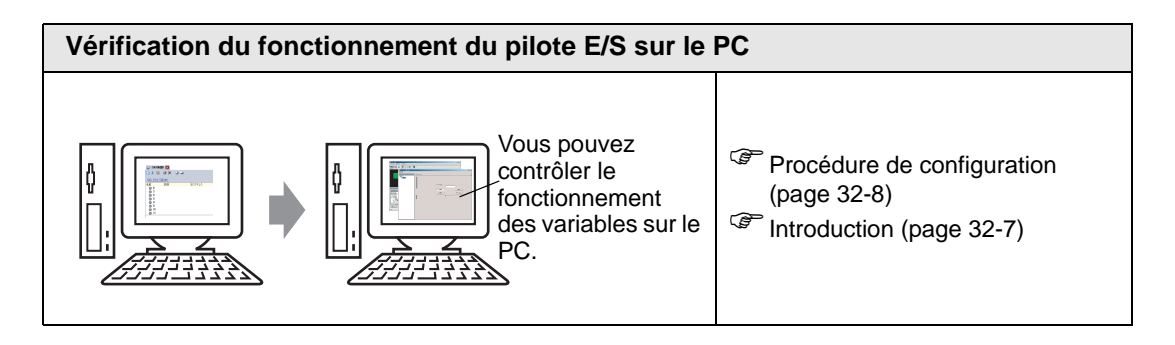

| Vérification du fonctionnement logique sur l'ordinateur                                      |                                                                      |  |  |  |  |
|----------------------------------------------------------------------------------------------|----------------------------------------------------------------------|--|--|--|--|
| Vous pouvez<br>contrôler le<br>fonctionnement d'ur<br>programme logique<br>sur l'ordinateur. | Procédure de configuration<br>(page 32-14) Introduction (page 32-13) |  |  |  |  |

# 32.2 Vérification du fonctionnement de l'affichage sur le PC

#### 32.2.1 Introduction

En utilisant la fonction de simulation, vous pouvez vérifier comment fonctionne le projet avant de le transférer sur le périphérique/automate. Vous n'avez pas à enregistrer le projet avant la simulation, ce qui est idéal pour procéder au débogage à mesure que vous modifiez ou créez le projet. La simulation peut même être en cours d'exécution pendant que vous ouvrez et modifiez un projet différent dans GP Pro EX.

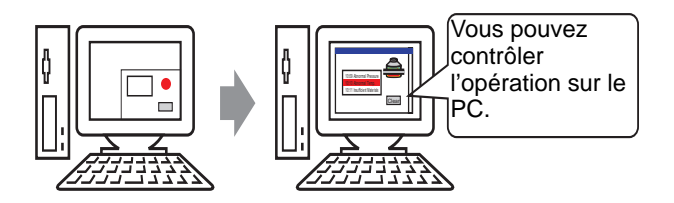

#### 32.2.2 Procédure de configuration

#### REMARQUE

Pour en savoir plus, reportez-vous au guide de configuration.
 «32.5.1 Guide de configuration de la [Simulation GP-Pro EX]» (page 32-18)
 «32.5.2 Guide de configuration [Affichage adresse]» (page 32-22)

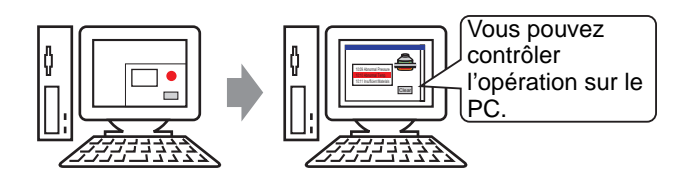

1 Ouvrez le fichier projet que vous souhaitez simuler. Dans le menu [Projet (F)], sélectionnez [Simulation (L)].

| et (F)                            |                                                                                                    |                                                                                                    |
|-----------------------------------|----------------------------------------------------------------------------------------------------|----------------------------------------------------------------------------------------------------|
| Nouveau (N)                       |                                                                                                    |                                                                                                    |
| Ouvrir ( <u>O</u> )               | Ctrl+O                                                                                                    |                                                                                                    |
| Enregistrer ( <u>5</u> )          | Ctrl+5                                                                                                    | -                                                                                                    |
| Enregistrer sous ( <u>A</u> )     |                                                                                                    |                                                                                                    |
| Informations ( <u>I</u> )         |                                                                                                    | Þ                                                                                                    |
| Paramètres système ( <u>⊂</u> )   |                                                                                                    | -                                                                                                    |
| Edition ( <u>E</u> )              |                                                                                                    |                                                                                                    |
| Aperçu ( <u>W</u> )               |                                                                                                    |                                                                                                    |
| Simulation (L)                    | Ctrl+T                                                                                                    |                                                                                                    |
| Transférer le projet ( <u>G</u> ) | I                                                                                                    | Þ                                                                                                    |
| Surveiller ( <u>M</u> )           |                                                                                                    | -                                                                                                    |
| Utilitaire ( <u>T</u> )           |                                                                                                    | Þ                                                                                                    |
| Imprimer (P)                      |                                                                                                    | Þ                                                                                                    |
| Projet récent ( <u>1</u> )        |                                                                                                    | Þ                                                                                                    |
| Quitter ( <u>X</u> )              |                                                                                                    |                                                                                                    |
|                                   | et (E)<br>Nouveau (M)<br>Ouvrir (Q)<br>Enregistrer (S)<br>Enregistrer sous (A)<br>Informations (I)<br>Paramètres système (C)<br>Edition (E)<br>Aperçu (W)<br>Simulation (L)<br>Transférer le projet (G)<br>Surveiller (M)<br>Utilitaire (I)<br>Imprimer (P)<br>Projet récent (J)<br>Quitter (X) | et (E)<br>Nouveau (M)<br>Ouvrir (O) Ctrl+O<br>Enregistrer (S) Ctrl+S<br>Enregistrer sous (A)<br>Informations (I)<br>Paramètres système (C)<br>Edition (E)<br>Aperçu (W)<br>Simulation (L) Ctrl+T<br>Transférer le projet (G)<br>Surveiller (M)<br>Utilitaire (I)<br>Imprimer (P)<br>Projet récent (J)<br>Quitter (X) |

| REMARQUE | • Vous pouvez également utiliser le raccourci clavier Ctrl+T pour démarrer la                                        |
|----------|----------------------------------------------------------------------------------------------------|
|          | <ul> <li>Vous pouvez également cliquer sur qui se trouve dans la barre d'états pour lancer la simulation.</li> </ul> |
|          | d'états pour lancer la simulation.                                                                                   |

2 La boîte de dialogue [Simulation GP-Pro EX] s'affiche.

| 🕺 GP-Pro EX Simulation                            |                                     |                    |                                                                                                    |               |      |           | х     |
|---------------------------------------------------|-------------------------------------|--------------------|----------------------------------------------------------------------------------------------------|---------------|------|-----------|-------|
| Simulation (S) Afficher (V) Op                    | otions (O) Aperçu (W)               |                    |                                                                                                    |               |      |           |       |
| 🐻 🎯 🖃 💷 📾                                         | I 🛋 🛛                               |                    |                                                                                                    |               |      |           |       |
| Unction<br>Soreen<br>Screen<br>Opera<br>circu     | Catego<br>Me<br>ational<br>umstance | orizing<br>nu Scre | line<br>en<br>Operation<br>Guide                                                                               |               |      |           | •     |
|                                                   |                                     |                    | Affichage                                                                                                    |               |      |           |       |
| Objet                                             | Numéro 2                            | Ouvrir l'écra      | an Options de recherche 🔎                                                                                      |               |      |           | ٦     |
| Liste de contrôle<br>Ecran actuel<br>Zone système | Tout périphérique/au                | toma 💌 Tout type   | ▼ Déc. (+/-) ▼                                                                                                 |               |      |           |       |
| Tous les éléments                                 | Ecran 🔺                             | ID/Numér           | Fonction                                                                                                    | Adresse       | Etat | E         | -11   |
| Ecran de base                                     | Base 2                              | DD_0000            | Monitor Word Address                                                                                           | [PLC1]D00050  | 0    | +         | -11   |
| Ecran fenêtre                                     | Base 2                              | DD_0001            | Monitor Word Address                                                                                           | [PLC1]D00060  | 0    | +         |       |
| En-tête/Pied de page                              | Base 2                              | DD_0002            | Monitor Word Address                                                                                           | [PLC1]D00051  | 0    | +         |       |
| Alarme                                            | Base 2                              | DD_0003            | Monitor Word Address                                                                                           | [PLC1]D00052  | 0    | ÷         |       |
| Echaptilloppage                                   | Base 2                              | DD_0004            | Monitor Word Address                                                                                           | [PLC1]D00053  | 0    | +         |       |
| Recette                                           | Base 2                              | DD_0005            | Monitor Word Address                                                                                           | [PLC1]D00061  | 0    | + -       | -11   |
| -                                                 | Base 2                              | DD_0006            | Monitor Word Address                                                                                           | [PLC1]D00062  | 0    | *         | • []] |
| Acquisition de la valeur actuelle                 | à partir du simulateur en           | cours              | and a second second second second second second second second second second second second second second second | 101/21/000020 |      |           |       |
| 🕞 Adresse 🔛 Logic                                 | que 📑 Fonction                      | ]                  |                                                                                                    |               |      |           |       |
| Prêt                                              |                                     |                    |                                                                                                    |               | RUN  | AGP-3500L | 1     |

**3** Vous pouvez contrôler le fonctionnement du fichier projet en cours dans la boîte de dialogue [Simulation GP-Pro EX] qui se trouve en haut de l'écran.

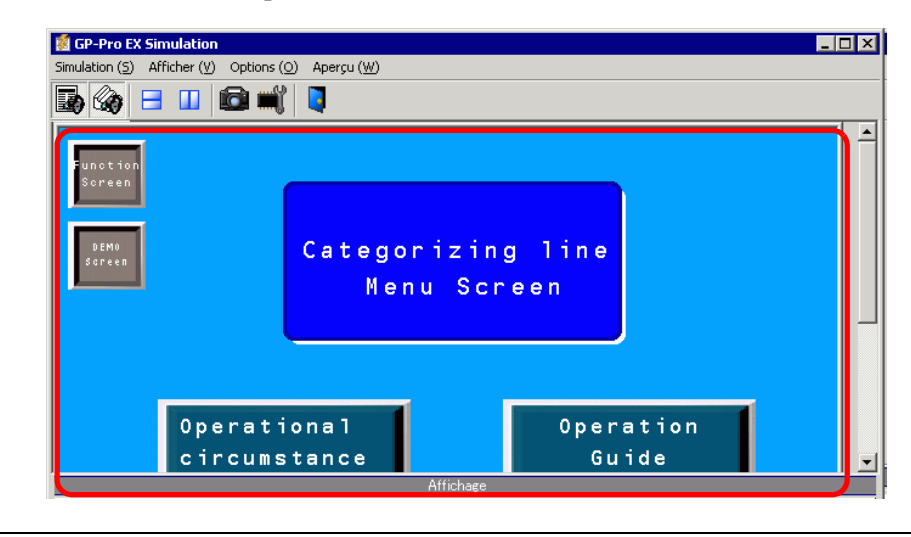

Si vous simulez un autre fichier projet ou le fichier projet en cours après avoir effectué des modifications, sélectionnez à nouveau [Simulation (L)] dans le menu [Projet (F)].

4 [Affichage adresse] vous permet d'afficher une liste et de modifier la valeur actuelle de l'adresse du périphérique/automate virtuel utilisé pour la simulation. Sélectionnez l'élément que vous souhaitez afficher dans [Objet] (Ecran de base).

| ffichage                                        |                                 |                   |                          |             |       |        |
|-------------------------------------------------|---------------------------------|-------------------|--------------------------|-------------|-------|--------|
| Objet                                           | Numéro 1                        | 🕕 🕨 Ouvrir l'écra | n Options de recherche 🔎 |             |       |        |
| Liste de contrôle 🔺                             |                                 |                   |                          |             |       |        |
| Ecran actuel                                    | Tout périphérique/a             | utoma 💌 Tout type | ▼ Déc. (+/-) ▼           |             |       |        |
| Zone système                                    |                                 |                   |                          |             |       |        |
| Tous les éléments                               | Ecran 🔺                         | ID/Numér          | Fonction                 | Adresse     | Etat  | E      |
| Ecran de base                                   | Base 1                          | DD_0000           | Adresse de mot           | [PLC1]D0000 | 0     | +      |
| Ecran fenêtre                                   | Base 1                          | DD_0001           | Adresse de mot           | [PLC1]D0000 | 0     | +      |
| En-tête/Pied de page                            | Base 1                          | DD_0002           | Adresse de mot           | [PLC1]D0000 | 0     | +      |
| Alarme                                          | Base 1                          | SL_0000           | Adresse de bit           | [PLC1]X000  |       |        |
| Echantillonnage                                 | Base 1                          | SL_0001           | Adresse de bit           | [PLC1]X000  |       | 17<br> |
| Recette                                         | Bace 1                          | 5L_0002           | Adresse de bit           | [PLC1]X000  |       |        |
| Sécurité                                        | Base 1                          | SL_0003           | Adresse de bit           | [PLC1]X000  |       | +      |
| Paramètres de journal                           | Base 1                          | SL 0005           | Adresse de bit           | [PLC1]X000  | (OFF) | +      |
| Calendrier                                      | Base 1                          | SL_0006           | Adresse de bit           | [PLC1]X000  | (OFF) | +      |
| Son                                             | Base 1                          | SL_0007           | Adresse de bit 1         | [PLC1]X000  | (OFF) | +      |
| Multilangue                                     |                                 | _                 |                          |             |       |        |
| D-script global                                 |                                 |                   |                          |             |       |        |
| Script étendu                                   |                                 |                   |                          |             |       |        |
| Experience définie par l'u                      |                                 |                   |                          |             |       |        |
| Modifier la coulour de                          |                                 |                   |                          |             |       |        |
| Nouirier la couleur de<br>Davamètres de la facê |                                 |                   |                          |             |       |        |
| Faranetres de la rene                           |                                 |                   |                          |             |       |        |
| Portcuoris giobales                             |                                 |                   |                          |             |       |        |
| Parametres systeme                              |                                 |                   |                          |             |       |        |
| Ecrans de logique                               |                                 |                   |                          |             |       |        |
| Ecran E/S                                       |                                 |                   |                          |             |       |        |
| Variable de symbole                             |                                 |                   |                          |             |       |        |
| Adresse de bit                                  |                                 |                   |                          |             |       |        |
| Adresse de mot                                  |                                 |                   |                          |             |       |        |
| Variable de bit                                 |                                 |                   |                          |             |       |        |
| Variable entière                                |                                 |                   |                          |             |       |        |
| Variable flottante 🛛 🗕                          |                                 |                   |                          |             |       |        |
| Variable réelle                                 |                                 |                   |                          |             |       |        |
| Variable de minuterie                           |                                 |                   |                          |             |       |        |
| Variable de compteur                            |                                 |                   |                          |             |       |        |
| Variable de date 🛛 🔻                            |                                 |                   |                          |             |       |        |
| cquisition de la valeur actuelle                | u<br>e à partir du simulateur e | en cours          |                          |             |       |        |
| Est Adresse 1851 Los                            | ique 🖉 E/S                      |                   |                          |             |       |        |
| Adresse RM LUE                                  | idae   Rog EVO                  |                   |                          |             |       |        |

#### REMARQUE

- Si la fenêtre [Affichage adresse] ne s'affiche pas, sélectionnez [Aperçu (W)], puis [Adresse (D)] à partir du menu [Afficher (V)], ou cliquez sur 😱.
- Si la fenêtre [Affichage E/S] ou [Affichage logique] s'affichent au-dessus de la fenêtre [Affichage adresse], cliquez sur l'onglet [Adresse] pour afficher la fenêtre [Affichage adresse].
- **5** Dans [Affichage adresse], définissez le numéro d'écran dans [Numéro] pour basculer l'écran d'affichage de l'adresse (par exemple, 10).
- 6 Pour basculer l'adresse de bit sur ON ou OFF, cliquez sur dans le champ [Etat]. Pour modifier la valeur d'une adresse de mot dans [Affichage adresse], sélectionnez la valeur dans le champ [Etat] et effectuez la modification.
- 7 Sélectionnez [Quitter la simulation (X)] dans le menu [Simulation (S)] ou cliquez sur pour quitter la fonction de simulation. Les boîtes de dialogue [Simulation GP-Pro EX] et [Affichage adresse] se fermeront.
  - Les données de fichier de sauvegarde pour la SRAM sont supprimées après que la simulation se termine. Pour enregistrer le fichier sauvegarde, sélectionnez [Configurer la mémoire (M)] dans le menu [Option (O)] ou cliquez sur al . Si vous cochez la case [Sauvegarder le périphérique d'automate] dans la boîte de dialogue [Configurer la mémoire de périphérique], vous pourrez lire les données de la même adresse lorsque vous ouvrez le même fichier.

# 32.3 Vérification du fonctionnement du pilote E/S sur le PC

#### 32.3.1 Introduction

Avant de transférer le fichier projet, vous pouvez confirmer la valeur d'adresse actuelle en simulant l'adresse attribuée au terminal E/S du pilote E/S pour contrôler l'E/S externe. Certains pilotes E/S vous permettent de basculer l'entrée sur ON ou OFF et mettre à jour la valeur actuelle lorsque vous entrez une valeur.

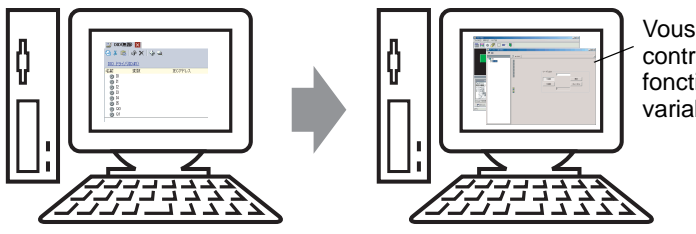

Vous pouvez contrôler le fonctionnement des variables sur le PC.

#### 32.3.2 Procédure de configuration

#### REMARQUE

Pour en savoir plus, reportez-vous au guide de configuration.
 «32.5.1 Guide de configuration de la [Simulation GP-Pro EX]» (page 32-18)
 «32.5.3 Guide de configuration [Affichage E/S]» (page 32-25)

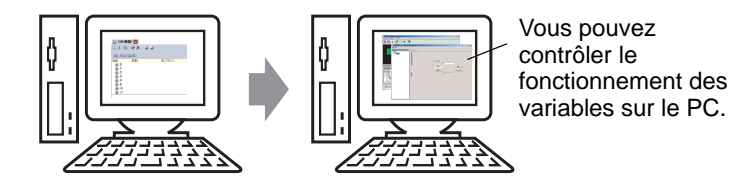

1 Ouvrez le fichier projet que vous souhaitez simuler. Dans le menu [Projet (F)], sélectionnez [Simulation (L)].

| Proj     | et ( <u>F</u> )                   |        |
|----------|-----------------------------------|--------|
|          | Nouveau ( <u>N</u> )              |        |
| D        | Ouvrir ( <u>O</u> )               | Ctrl+O |
|          | Enregistrer ( <u>5</u> )          | Ctrl+S |
|          | Enregistrer sous ( <u>A</u> )     |        |
|          | Informations ( <u>I</u> )         | +      |
|          | Paramètres système (⊆)            |        |
| 1        | Edition ( <u>E</u> )              |        |
| •        | Aperçu ( <u>W</u> )               |        |
|          | Simulation (L)                    | Ctrl+T |
|          | Transférer le projet ( <u>G</u> ) | •      |
| <b>N</b> | Surveiller ( <u>M</u> )           |        |
|          | Utilitaire ( <u>T</u> )           | +      |
|          | Imprimer (P)                      | •      |
|          | Projet récent ( <u>)</u>          | •      |
|          | Quitter ( <u>X</u> )              |        |

| REMARQUE | • Vous pouvez également utiliser le raccourci clavier Ctrl+T pour démarrer la   |
|----------|---------------------------------------------------------------------------------|
|          | simulation.                                                                     |
|          | • Vous pouvez également cliquer sur 🔊 🖓 🖓 🖓 🖓 vous pouvez également cliquer sur |
|          | d'états pour lancer la simulation.                                              |

2 La boîte de dialogue [Simulation GP-Pro EX] s'affiche.

| GP-PTU EX SITIUIACIUN                                                                                                    |                                                                                                    |                                                                                                    |                                                                                                    |                                                                                                    |                                                                  |                                                                                          |          |
|----------------------------------------------------------------------------------------------------|----------------------------------------------------------------------------------------------------|----------------------------------------------------------------------------------------------------|----------------------------------------------------------------------------------------------------|----------------------------------------------------------------------------------------------------|------------------------------------------------------------------|------------------------------------------------------------------------------------------|----------|
| imulation (5) Afficher (V) C                                                                                                    | )ptions (O) Aperçu (W)                                                                                    |                                                                                                    |                                                                                                    |                                                                                                    |                                                                  |                                                                                          |          |
| ) 🕼 😑 💷 🛍                                                                                                    | ì 🛒 📮                                                                                                    |                                                                                                    |                                                                                                    |                                                                                                    |                                                                  |                                                                                          |          |
| Funotion<br>Soreen<br>Soreen                                                                                                    | Catego<br>Me                                                                                              | orizing<br>nu Scre                                                                                                    | line<br>en                                                                                                    |                                                                                                    |                                                                  |                                                                                          | _        |
|                                                                                                    |                                                                                                    |                                                                                                    |                                                                                                    |                                                                                                    |                                                                  |                                                                                          |          |
| Oper<br>circ                                                                                                    | ational<br>umstance                                                                                       |                                                                                                    | Operation<br>Guide<br>Affichage                                                                                                    |                                                                                                    |                                                                  |                                                                                          |          |
| Oper<br>circ<br><sub>Objet</sub>                                                                                                    | ational<br>umstance<br>Numéro 21                                                                          | Cuvrir Péce                                                                                                    | Operation<br>Guide<br>Affichage<br>an Options de recherche                                                                                                    |                                                                                                    |                                                                  |                                                                                          |          |
| Oper<br>circ<br>Objet<br>Liste de contrôle<br>Ecran actuel<br>Zone système                                                                                                    | ational<br>umstance<br>Numéro 24                                                                          | Image: With the second second seco | Operation<br>Guide<br>Affichase<br>an Options de recherche P<br>T Déc. (+/-) T                                                                                                    |                                                                                                    |                                                                  |                                                                                          | <u>;</u> |
| Oper<br>circ<br>Objet<br>Liste de contrôle<br>Ecran actuel<br>Zone système<br>Tous les éléments                                                                                                    | ational<br>umstance                                                                                       | ID/Numér                                                                                                    | Operation<br>Guide<br>Affichage<br>an Options de recherche<br>DEC. (+/-)                                                                                                    | Adresse                                                                                                    | Etat                                                             | E                                                                                        |          |
| Objet<br>Objet<br>Liste de contrôle<br>Ecran actuel<br>Zone système<br>Tous les éléments<br>Ecran de base                                                                                                    | ational<br>umstance                                                                                       | Ouvrir Féct     Ouvrir Féct     Tout type     ID/Numér     DD_0000                                                                                                    | Operation<br>Guide<br>Affichage<br>an Options de recherche<br>Dec. (+/-) T<br>Fonction<br>Monitor Word Address                                                                                                    | Adresse<br>[PLC1]D00050                                                                                                    | Etat                                                             | E [                                                                                      |          |
| Oper<br>circ<br>Objet<br>Liste de contrôle<br>Ecran actuel<br>Zone système<br>Tous les éléments<br>Ecran de base<br>Ecran fenêtre                                                                                        | ational<br>umstance                                                                                       | Ouvrir Péccome     Tout type     ID/Numér     DD_0001                                                                                                    | Operation<br>Guide<br>Affichase<br>an Options de recherche<br>Control Déc. (+/-)<br>Fonction<br>Monitor Word Address<br>Monitor Word Address                                                                                                    | Adresse<br>[PLC1]D00050<br>[PLC1]D00050                                                                                                    | Etat<br>0<br>0                                                   | E  <br>tr                                                                                |          |
| Oper<br>circ<br>Objet<br>Liste de contrôle<br>Ecran actuel<br>Zone système<br>Ecran de base<br>Ecran fenêtre<br>Er-tête/Pied de page                                                                                     | ational<br>umstance                                                                                       | Ouvrir Péce     Ouvrir Péce     Tout type     ID/Numér     DD_0000     DD_0001     DD_0001     DD_0002                                                                                                    | Operation<br>Guide<br>Affichase<br>■ Options de recherche<br>■ Dec. (+/-) ■<br>Fonction<br>Monitor Word Address<br>Monitor Word Address                                                                                                    | Adresse [PLC1]D00050 [PLC1]D00051 [PLC1]D00051                                                                                                    | Etat<br>0<br>0                                                   | E  <br>†<br>†                                                                            |          |
| Objet<br>Objet<br>Liste de contrôle<br>Ecran actuel<br>Zone système<br>Tous les éléments<br>Ecran fenêtre<br>Ecran fenêtre<br>En-tête/Pied de page<br>Alarme                                                             | ational<br>umstance<br>Toutpériphérique/auto<br>Ecran *<br>Base 2<br>Base 2<br>Base 2<br>Base 2<br>Base 2 | (4())) Ouvrii Féccio<br>oma ▼ Tout type<br>DD_0001<br>DD_0002<br>DD_0002<br>DD_0002<br>DD_0002                                                                                                    | 0 peration<br>Guide<br>Affichage<br>Ten Options de recherche<br>Conton<br>Monitor Word Address<br>Monitor Word Address<br>Monitor Word Address<br>Monitor Word Address                                                                                                    | Adresse<br>[Ptc1]D00050<br>[Ptc1]D00050<br>[Ptc1]D00052                                                                                                    | Etat<br>0<br>0<br>0                                              | E                                                                                        |          |
| Oper<br>circ<br>Objet<br>Liste de contrôle<br>Ecran actuel<br>Zone système<br>Tous les éléments<br>Ecran de base<br>Ecran fenêtre<br>Ecran de base<br>Ecran fenêtre<br>Ecran fenêtre<br>Ecran fenêtre<br>Echantilionnage | ational<br>umstance                                                                                       | (1) (1) Ouvrir Féctor<br>oma v Tout type<br>10/Numér<br>D0_0000<br>D0_0001<br>D0_0002<br>D0_0003<br>D0_0004<br>D0_0004                                                                                                    | Operation<br>Guide<br>Affichase<br>■ Options de recherche<br>■ Options de recherche<br>■ Dećc. (+/-) ■<br>■ Fonction<br>Monitor Word Address<br>Monitor Word Address<br>Monitor Word Address<br>Monitor Word Address<br>Monitor Word Address<br>Monitor Word Address                                                                            | Adresse<br>[PIC1]D00050<br>[PIC1]D00050<br>[PIC1]D00050<br>[PIC1]D00052<br>[PIC1]D00052<br>[PIC1]D00053<br>[PIC1]D00053                                                                                                    | Etat<br>0<br>0<br>0<br>0<br>0                                    | E                                                                                        |          |
| Oper<br>circ                                                                                                    | ational<br>umstance                                                                                       | (4) ) ∪ Ouvrir Pécr<br>oma ▼ Tout type<br>1D/Numér<br>DD_0000<br>DD_0002<br>DD_0002<br>DD_0003<br>DD_0004<br>DD_0005<br>DD_0004                                                                                                    | Operation<br>Guide<br>Affichase<br>an Options de recherche<br>♥ Déc. (4/-) ♥<br>Fonction<br>Monitor Word Address<br>Monitor Word Address<br>Monitor Word Address<br>Monitor Word Address<br>Monitor Word Address<br>Monitor Word Address<br>Monitor Word Address<br>Monitor Word Address                                                        | Adresse [PLC1]D00050 [PLC1]D00050 [PLC1]D00050 [PLC1]D00051 [PLC1]D00051 [PLC1]D00053 [PLC1]D00053 [PLC1]D00054 [PLC1]D00054 [PLC1]PU0054 [PLC1]PU0054 [PLC1]PU00                                                                                                    | Etat<br>0<br>0<br>0<br>0<br>0<br>0<br>0<br>0                     | E                                                                                        |          |
| Objet<br>Objet<br>Liste de contrôle<br>Ecran actuel<br>Zone système<br>Tous les éléments<br>Ecran de base<br>Ecran fenêtre<br>En-tête/Pied de page<br>Alarme<br>Echantilionnage<br>Recette                               | ational<br>umstance                                                                                       | (4) ()→ Ouvrir léct<br>oma ▼ Tout type<br>DD/Numér<br>DD_0000<br>DD_0001<br>DD_0002<br>DD_0003<br>DD_0004<br>DD_0005<br>DD_0006<br>DD_0006<br>DD_0006                                                                                                    | Operation<br>Guide<br>Affichase<br>The Options de recherche<br>The Options de recherche<br>The Options de recherche<br>The Options de recherche<br>Monitor Word Address<br>Monitor Word Address<br>Monitor Word Address<br>Monitor Word Address<br>Monitor Word Address<br>Monitor Word Address<br>Monitor Word Address<br>Monitor Word Address | Adresse<br>[PLC1]D00050<br>[PLC1]D00050<br>[PLC1]D00051<br>[PLC1]D00052<br>[PLC1]D00052<br>[PLC1]D00052<br>[PLC1]D00052<br>[PLC1]D00052                                                                                                    | Etat<br>0<br>0<br>0<br>0<br>0<br>0<br>0<br>0<br>0<br>0<br>0<br>0 | E  <br>+<br>+<br>+<br>+<br>+<br>+<br>+<br>+<br>+<br>+<br>+<br>+<br>+<br>+<br>+<br>+<br>+ |          |
| Oper<br>circ                                                                                                    | a tional<br>umstance                                                                                      | (1) → Ouvrir Féct<br>oma ▼ Tout type<br>1D/Numér<br>DD_0000<br>DD_0001<br>DD_0002<br>DD_0003<br>DD_0003<br>DD_0005<br>DD_0006<br>DD_0006<br>DD_0006                                                                                                    | Operation<br>Guide<br>Affichare<br>■ Options de recherche<br>■ Options de recherche<br>■ Options de recherche<br>■ Options (+/-) ■<br>■ Options Word Address<br>Monitor Word Address<br>Monitor Word Address<br>Monitor Word Address<br>Monitor Word Address<br>Monitor Word Address                                                            | Adresse<br>[Pi-C1 p00050<br>[Pi-C1 p00050<br>[Pi-C1 p00051<br>[Pi-C1 p00052<br>[Pi-C1 p00053<br>[Pi-C1 p00052<br>[Pi-C1 p00052<br>[Pi-C1 p00052<br>[Pi-C1 p00052                                                                                                    | Etat<br>0<br>0<br>0<br>0<br>0<br>0<br>0<br>0<br>0<br>0<br>0<br>0 | E<br>+<br>+<br>+<br>+<br>+<br>+<br>+<br>+<br>+<br>+<br>+<br>+<br>+<br>+                  |          |
| Oper<br>circ                                                                                                    | a tional<br>umstance                                                                                      | (1 )→ Ouvrir Féct<br>oma ▼ Tout type<br>1D/Numér<br>DD_0000<br>DD_0001<br>DD_0002<br>DD_0003<br>DD_0004<br>DD_0004<br>DD_0004<br>DD_0004<br>DD_0005                                                                                                    | Operation<br>Guide<br>Affichare<br>■ Options de recherche<br>■ Options de recherche<br>■ Options de recherche<br>■ Options (+/-) ■<br>Ponction<br>Monitor Word Address<br>Monitor Word Address<br>Monitor Word Address<br>Monitor Word Address<br>Monitor Word Address<br>Monitor Word Address                                                  | Adresse<br>[PLC1 D00050<br>[PLC1 D00050<br>[PLC1 D00051<br>[PLC1 D00052<br>[PLC1 D00053<br>[PLC1 D00053<br>[PLC1 D00053<br>[PLC1 D00054<br>[PLC1 D00054<br>[PLC1 D00055<br>[PLC1 D00055<br>[PLC1 D0055<br>[PLC1 D0055<br>[PLC1 | Etat<br>0<br>0<br>0<br>0<br>0<br>0<br>0<br>0<br>0<br>0           | E<br>+<br>+<br>+<br>+<br>+<br>+<br>+<br>+<br>+<br>+<br>+<br>+<br>+                       |          |

REMARQUE

• Si vous simulez un autre fichier projet ou le fichier projet en cours après avoir effectué des modifications, sélectionnez à nouveau [Simulation (L)] dans le menu [Projet (F)].

3 Sélectionnez [Aperçu (W)] et pointez sur [E/S (I)] dans le menu [Afficher (V)], ou cliquez sur 🍙 . [Affichage E/S] apparaît.

| Affichage         | 8        |
|-------------------|----------|
|                   | 0 🗄 🗖    |
| DIO               | ×        |
|                   |          |
|                   |          |
|                   |          |
|                   |          |
|                   |          |
|                   |          |
|                   |          |
|                   |          |
|                   |          |
|                   |          |
|                   |          |
|                   |          |
|                   |          |
|                   |          |
|                   |          |
|                   |          |
|                   |          |
|                   |          |
|                   |          |
| Adresse 🙀 Logique | Come E/S |

**REMARQUE** • Si la fenêtre [Affichage adresse] ou [Affichage logique] s'affiche au-dessus de la fenêtre [Affichage E/S], cliquez sur l'onglet [E/S] pour afficher la fenêtre [Affichage E/S].

4 Dans [Affichage E/S], vous pouvez afficher ou modifier la valeur actuelle de l'adresse attribuée au terminal E/S du pilote E/S. Sélectionnez le pilote E/S à afficher dans [Liste de pilotes E/S]. L'écran basique du pilote E/S s'affiche. (Par exemple : Pilote DIO)

| Affichage               | ×        |
|-------------------------|----------|
|                         |          |
|                         | <u>×</u> |
|                         |          |
| 37 Delais               |          |
| Entrée                  |          |
|                         |          |
| Sortie                  |          |
| 0 1                     |          |
|                         |          |
|                         |          |
|                         |          |
|                         |          |
|                         |          |
|                         |          |
|                         |          |
|                         |          |
|                         |          |
| ٠                       | •        |
| Adresse 🙀 Logique 🎪 E/S |          |

5 Cliquez pour développer la fenêtre de la zone d'affichage du pilote sur le plein écran.

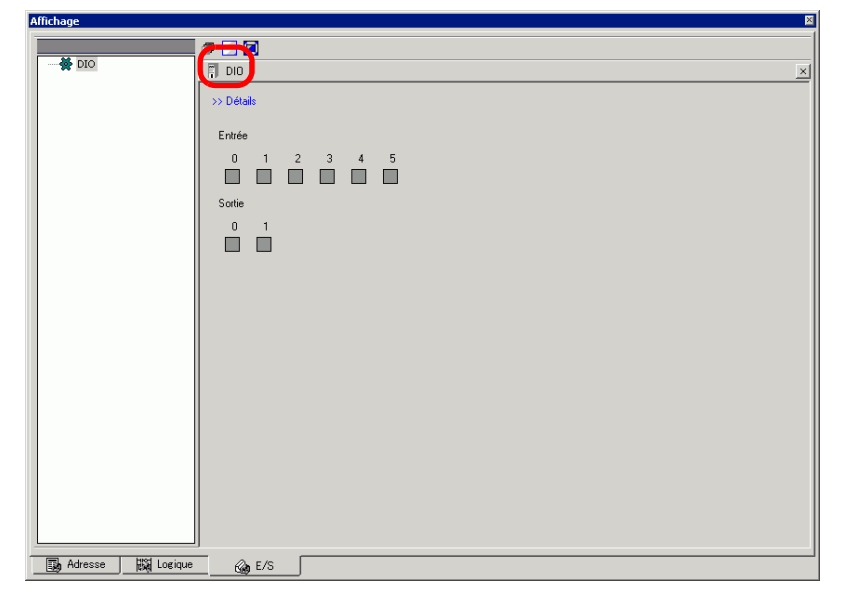

6 Pointez le curseur sur l'icône pour afficher le nom de la variable.

| Entrée |    |        |   |
|--------|----|--------|---|
| 0      | 1  | 2      | 3 |
|        | Ŗ  |        |   |
| Sortie | Po | verOFf | - |

7 Cliquez sur [Détails] pour afficher l'écran détaillé du pilote E/S.

| Amenage       | · · · · · · · · · · · · · · · · · · · |
|---------------|---------------------------------------|
|               |                                       |
| DIO           |                                       |
|               | << Basique                            |
|               | Ent/o                                 |
|               |                                       |
|               |                                       |
|               |                                       |
|               | 3                                     |
|               | 4                                     |
|               | 5                                     |
|               | Sortie                                |
|               | 0 🔲 Lamp                              |
|               | 1                                     |
|               |                                       |
|               |                                       |
|               |                                       |
|               |                                       |
|               |                                       |
|               |                                       |
|               |                                       |
|               |                                       |
| Adresse 🆓 E/S |                                       |

8 Cliquez sur 🔲 lorsque vous souhaitez activer/désactiver l'adresse de bit. Cela fait basculer l'état ON/OFF.

9 Pour entrer une nouvelle valeur pour l'adresse de type entier actuel, entrez la valeur, puis appuyez sur la touche [ENT].

Cela met à jour la valeur actuelle.

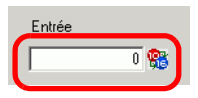

- 10 Sélectionnez [Quitter la simulation (X)] dans le menu [Simulation (S)] de la [Simulation GP-Pro EX] ou cliquez sur pour quitter la fonction de simulation. Les boîtes de dialogue [Simulation GP-Pro EX], [Affichage adresse] et [Affichage E/S] se fermeront.

# 32.4 Vérification du fonctionnement logique sur l'ordinateur

#### 32.4.1 Introduction

Vous pouvez vérifier le fonctionnement du programme logique avant de transférer le projet et sans connecter au GP.

Vous pouvez vérifier l'état ON/OFF ou les valeurs actuelles de la variable/symbole. Cela est utile pour déboguer le programme logique.

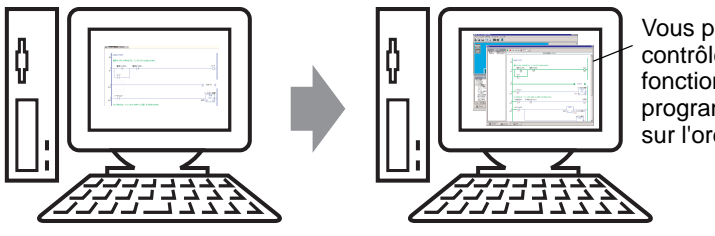

Vous pouvez contrôler le fonctionnement d'un programme logique sur l'ordinateur.

#### 32.4.2 Procédure de configuration

#### REMARQUE

Pour en savoir plus, reportez-vous au guide de configuration.
 «32.5.1 Guide de configuration de la [Simulation GP-Pro EX]» (page 32-18)
 «32.5.4 Guide de configuration [Affichage logique]» (page 32-27)

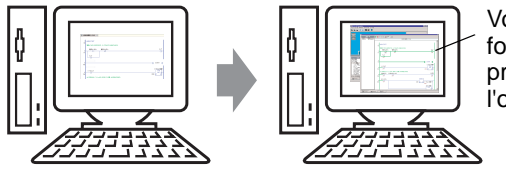

Vous pouvez contrôler le fonctionnement d'un programme logique sur l'ordinateur.

1 Ouvrez le fichier projet que vous souhaitez simuler. Dans le menu [Projet (F)], sélectionnez [Simulation (L)].

| Proj     | et ( <u>E</u> )                   |        |
|----------|-----------------------------------|--------|
|          | Nouveau ( <u>N</u> )              |        |
| Þ        | Ouvrir ( <u>O</u> )               | Ctrl+O |
|          | Enregistrer ( <u>5</u> )          | Ctrl+S |
|          | Enregistrer sous ( <u>A</u> )     |        |
|          | Informations ( <u>I</u> )         | •      |
|          | Paramètres système ( <u>C</u> )   |        |
| 1        | Edition ( <u>E</u> )              |        |
| •        | Aperçu ( <u>W</u> )               |        |
| à        | Simulation (L)                    | Ctrl+T |
|          | Transférer le projet ( <u>G</u> ) | •      |
| <b>9</b> | Surveiller ( <u>M</u> )           |        |
|          | Utilitaire ( <u>T</u> )           | ×      |
|          | Imprimer (P)                      | +      |
|          | Projet récent ( <u>1</u> )        | •      |
|          | Quitter (X)                       |        |

| REMARQUE | • Vous pouve simulation. | z égalen | ent utiliser l | e raccourci clavier C | trl+T pour démarrer la |
|----------|--------------------------|----------|----------------|-----------------------|------------------------|
|          | * 7                      | / 1      | . 1.           | ( <u>-</u>            |                        |

• Vous pouvez également cliquer sur qui se trouve dans la barre d'états pour lancer la simulation.

2 La boîte de dialogue [Simulation GP-Pro EX] s'affiche.

| GP-Pro EX Simulation                                                                                                    |                                                                                                    |                                                                                                    |                                                                                                    |                                                                                                    |                                                             |                                                                                             | - 니 즈    |
|----------------------------------------------------------------------------------------------------|----------------------------------------------------------------------------------------------------|----------------------------------------------------------------------------------------------------|----------------------------------------------------------------------------------------------------|----------------------------------------------------------------------------------------------------|-------------------------------------------------------------|---------------------------------------------------------------------------------------------|----------|
| Simulation (5) Afficher (V) O                                                                                                    | ptions ( <u>O</u> ) Aperçu ( <u>W</u> )                                                                                                    |                                                                                                    |                                                                                                    |                                                                                                    |                                                             |                                                                                             |          |
| 🕽 🌚 😑 💷 🛍                                                                                                    | ) 🛋 🛛 🚺                                                                                                    |                                                                                                    |                                                                                                    |                                                                                                    |                                                             |                                                                                             |          |
| Function<br>Soreen<br>Soreen                                                                                                    | Catego<br>Me                                                                                                    | orizing<br>nu Scre                                                                                                    | line<br>en                                                                                                    |                                                                                                    |                                                             |                                                                                             | <u>*</u> |
|                                                                                                    |                                                                                                    |                                                                                                    |                                                                                                    | -                                                                                                    |                                                             |                                                                                             |          |
| Oper<br>circ                                                                                                    | ational<br>umstance                                                                                                    |                                                                                                    | Operation<br>Guide<br>Affichage                                                                                                    |                                                                                                    |                                                             |                                                                                             | <b>•</b> |
| 0per<br>circ                                                                                                    | ational<br>umstance                                                                                                    |                                                                                                    | Operation<br>Guide<br>Affichage                                                                                                    |                                                                                                    |                                                             |                                                                                             | -        |
| Oper<br>circ<br>Objet<br>Liste de contrôle                                                                                                    | ational<br>umstance                                                                                                    | Ouvrir l'écr                                                                                                    | Operation<br>Guide<br>Affichage<br>an Options de recherche                                                                                                    |                                                                                                    |                                                             |                                                                                             | -<br>-   |
| Oper<br>circ<br>Objet<br>Liste de contrôle<br>Ecran actuel<br>Zone système                                                                                                    | ational<br>umstance<br>Numéro <u>a</u><br>Tout périphérique/auto                                                                                                    | Image: A state of the state of the state | Operation<br>Guide<br>Affichase<br>an Options de recherche D<br>Dec. (+/-)                                                                                                    |                                                                                                    |                                                             |                                                                                             |          |
| Objet<br>Circ<br>Objet<br>Liste de contrôle<br>Eran actuel<br>Zone système<br>Tous les éléments                                                                                                    | ational<br>umstance<br>Numéro a<br>Tout périphérique/auto<br>Ecran ^                                                                                                    | ∢( )→ Ouvrir fécr<br>oma ▼ Tout type<br>ID/Numér                                                                                                    | Operation<br>Guide<br>Affichase<br>an Options de recherche P<br>Déc. (+/-) ¥<br>Fonction                                                                                                    | Adresse                                                                                                    | Etat                                                        | E                                                                                           |          |
| Oper<br>circ<br>Objet<br>Liste de contrôle<br>Ecran actuel<br>Zone système<br>Tous les éféments<br>Ecran de base                                                                                                    | ational<br>umstance<br>Numéro 2<br>Tout périphérique/auto<br>Ecran ^<br>Base 2                                                                                                    | Ouvrir Fécr oma      Tout type     ID/Numér DD_0000                                                                                                    | Operation<br>Guide<br>Affichage<br>an Dptions de recherche<br>Dec. (+/-)<br>Fonction<br>Monitor Word Address                                                                                                    | Adresse<br>[PLC1]D00050                                                                                                    | Etat<br>0                                                   | E                                                                                           | -<br>-   |
| Oper<br>circ<br>Objet<br>Liste de contrôle<br>Ecran actuel<br>Zone système<br>Tous les éléments<br>Ecran fenêtre                                                                                                    | ational<br>umstance<br>Numéro a<br>Tout périphérique/auto<br>Ecran &<br>Base 2<br>Base 2                                                                                           | (I) IPP Ouvrir Fécr<br>oma ▼ Tout type<br>ID/Numér<br>DD_0000<br>DD_0001<br>DD_0001                                                                                                    | Operation<br>Guide<br>Affichase<br>an Options de recherche<br>Dec. (+/-)<br>Fonction<br>Monitor Word Address<br>Hontor Word Address                                                                                                    | Adresse<br>[PLC1]000050<br>[PLC1]000050                                                                                                 | Etat<br>0<br>0                                              | E  <br>121                                                                                  | <u> </u> |
| Oper<br>circ<br>Objet<br>Liste de contrôle<br>Ecran actuel<br>Zone système<br>Ecran de base<br>Ecran fenêtre<br>En-tête/Pied de page                                                                                                    | ational<br>umstance<br>Numéro 2<br>Tout périphérique/auto<br>Ecran ^<br>Base 2<br>Base 2<br>Base 2<br>Base 2                                                                       | (I)         Duvrir l'écr           oma          Tout type           ID/Numér         DD.0000           DD.0001         DD.0001           DD.0001         DD.0001           DD.0001         DD.0001                                                                                                    | Operation<br>Guide<br>Affichase<br>an Options de recherche P<br>Déc. (+/-) V<br>Fonction<br>Monitor Word Address<br>Monitor Word Address<br>Monitor Word Address                                                                                                    | Adresse<br>[PLC1]00050<br>[PLC1]00050<br>[PLC1]00051<br>[PLC1]00051                                                                     | Etat<br>0<br>0<br>0                                         | E  <br>†2<br>†2                                                                             | _        |
| Objet<br>Objet<br>Liste de contrôle<br>Ecran actuel<br>Zone système<br>Tous les éléments<br>Ecran de base<br>Ecran fenêtre<br>En-tête/Pied de page<br>Alarme                                                                                                    | ational<br>umstance<br>Numéro 2<br>Tout périphérique/auto<br>Ecran *<br>Base 2<br>Base 2<br>Base 2<br>Base 2<br>Base 2<br>Base 2<br>Base 2<br>Base 2<br>Base 2<br>Base 2           | (( )→ Ouvrir Péor                                                                                                    | Operation<br>Guide<br>Affichage<br>an Dptions de recherche<br>Déc. (+/-)<br>Fonction<br>Monitor Word Address<br>Monitor Word Address<br>Monitor Word Address<br>Monitor Word Address                                                                                                    | Adresse<br>[PLC1]000050<br>[PLC1]000050<br>[PLC1]000051<br>[PLC1]000052<br>[PLC1]000052                                                 | Etat<br>0<br>0<br>0<br>0                                    | E <br>  †2<br>  †2<br>  †2<br>  †2<br>  †2                                                  |          |
| Oper<br>circ<br>Objet<br>Liste de contrôle<br>Ecran actuel<br>Zone système<br>Tous les éléments<br>Ecran fenêtre<br>Erran fenêtre<br>Erran fenêtre<br>Erran fenêtre<br>Erran fenêtre<br>Erran fenêtre<br>Erran fenêtre<br>Erran fenêtre<br>Erran fenêtre                                                                                                    | ational<br>umstance<br>Numéro 2<br>Tout périphérique/auto<br>Ecran *<br>Base 2<br>Base 2<br>Base 2<br>Base 2<br>Base 2<br>Base 2<br>Base 2<br>Base 2<br>Base 2<br>Base 2<br>Base 2 | (())) Ouvrir lécr<br>ma ▼ Tout type<br>DD_0000<br>DD_0001<br>DD_0002<br>DD_0004<br>DD_0004                                                                                                    | Operation<br>Guide<br>Affichate<br>an Options de recherche P<br>Déc. (+/-) T<br>Fonction<br>Monitor Word Address<br>Monitor Word Address<br>Monitor Word Address<br>Monitor Word Address<br>Monitor Word Address<br>Monitor Word Address                                                                                                    | Adresse<br>[PLC1]000050<br>[PLC1]000050<br>[PLC1]000051<br>[PLC1]000053<br>[PLC1]000053<br>[PLC1]000053                                 | Etat<br>0<br>0<br>0<br>0<br>0                               | E                                                                                           |          |
| Oper<br>circ<br>Objet<br>Liste de contrôle<br>Ecran actuel<br>Zone système<br>Ecran fenêtre<br>Er-tête/field de page<br>Alarme<br>Echantilionnage<br>Recette                                                                                                    | ational<br>umstance                                                                                                    | (I) → Ouvrir féor<br>mma ▼ Tout type<br>10/Numér<br>D0 0000<br>D0 0000<br>D0 000<br>D0 000                                                                                                    | Operation<br>Guide<br>Affichase<br>an Options de recherche<br>Dec. (+/-)<br>Dec. (+/-)<br>Conction<br>Monitor Word Address<br>Monitor Word Address<br>Monitor Word Address<br>Monitor Word Address<br>Monitor Word Address<br>Monitor Word Address<br>Monitor Word Address                                                                                                    | Adresse<br>[PLC1]000050<br>[PLC1]000050<br>[PLC1]000051<br>[PLC1]000052<br>[PLC1]000052<br>[PLC1]000051<br>[PLC1]000061                 | Etat<br>0<br>0<br>0<br>0<br>0<br>0<br>0<br>0<br>0<br>0      | E <br>                                                                                      |          |
| Objet<br>Objet<br>Uiste de contrôle<br>Ecran actuel<br>Zone système<br>Tous les éléments<br>Ecran fenêtre<br>En-tête/Pied de page<br>Alarme<br>Echantilionnage<br>Recette                                                                                                    | ational<br>umstance                                                                                                    | (4)         (1))         Ouver Féer           10         //Numér           00         0001           00         0002           00         0003           00         0004           00         0004           00         0004           00         0004           00         0004           00         0004           00         0004           00         0004           00         0004           00         0004           00         0004           00         0004           00         0004           00         0004           00         0004           00         0004           00         0004           00         0004           00         0004           00         0004           00         0004           00         0004           00         0004           00         0004           00         0004           00         0004           00         0004           00004         00004                                                                                                    | Operation<br>Guide<br>Affichase<br>an Options de recherche<br>Dec. (+/-)<br>Eonction<br>Monitor Word Address<br>Monitor Word Address<br>Monitor Word Address<br>Monitor Word Address<br>Monitor Word Address<br>Monitor Word Address<br>Monitor Word Address<br>Monitor Word Address<br>Monitor Word Address                                                                                                    | Adresse<br>[PLC1]000050<br>[PLC1]000050<br>[PLC1]000052<br>[PLC1]000052<br>[PLC1]000053<br>[PLC1]000053<br>[PLC1]000052<br>[PLC1]000052 | Etat<br>0<br>0<br>0<br>0<br>0<br>0<br>0<br>0<br>0<br>0      | E<br>                                                                                       |          |
| Oper<br>circ<br>Circ<br>Liste de contrôle<br>Ecran actuel<br>Zone système<br>Ecran fen8tre<br>Erratie/Pied de page<br>Alarme<br>Echantilionnage<br>Recette<br>⊄                                                                                                    | a tional<br>umstance                                                                                                    | (1 )> Ouvrir fécr<br>oma Tout type<br>D0,0001<br>D0,0001<br>D0,0002<br>D0,0004<br>D0,0004<br>D0,0005<br>D0,0004<br>D0,0005                                                                                                    | Operation         Guide         Affichase         an       Options de recherche         Déc. (+/-)         Déc. (+/-)         Fonction         Monitor Word Address         Monitor Word Address         Monitor Word Address         Monitor Word Address         Monitor Word Address         Monitor Word Address         Monitor Word Address         Monitor Word Address         Monitor Word Address         Monitor Word Address         Monitor Word Address | Adresse<br>[PLC1]000050<br>[PLC1]000050<br>[PLC1]000051<br>[PLC1]000052<br>[PLC1]000053<br>[PLC1]000052<br>[PLC1]000052<br>[PLC1]000052 | Etat<br>0<br>0<br>0<br>0<br>0<br>0<br>0<br>0<br>0<br>0<br>0 | E  <br>+><br>+><br>+><br>+><br>+><br>+><br>+><br>+><br>+><br>+><br>+><br>+><br>+>           |          |
| Objet<br>Cirra circ<br>Cobjet<br>Liste de contrôle<br>Ecran actuel<br>Zone système<br>Ecran ébase<br>Ecran fenêtre<br>En-tête/Pied de page<br>Alerne<br>Echantilionnage<br>Recette<br>Acquisition de la valeur actuelle<br>Acquisition de la valeur actuelle<br>Acquisition de la valeur actuelle<br>Acquisition de la valeur actuelle<br>Acquisition de la valeur actuelle | a tional<br>umstance                                                                                                    | (1)         Ouvir lécr           ama         Tout type           ID/Numér         D0_0000           D0_0001         D0_0002           D0_0003         D0_0004           D0_0005         D0_0005           D0_0006         D0_0006           D0_0007         Ouvir 16cr           D0_0005         D0_0006           D0_0005         D0_0006           D0_0005         D0_0006                                                                                                    | Operation<br>Guide<br>Affichase<br>an Options de recherche ₽<br>Dec. (+/-) ♥<br>Fonction<br>Monitor Word Address<br>Monitor Word Address<br>Monitor Word Address<br>Monitor Word Address<br>Monitor Word Address<br>Monitor Word Address<br>Monitor Word Address<br>Monitor Word Address<br>Monitor Word Address                                                                                                    | Adresse<br>[PLC1]000050<br>[PLC1]000051<br>[PLC1]000051<br>[PLC1]000052<br>[PLC1]000053<br>[PLC1]000052<br>[PLC1]000052<br>[PLC1]000052 | Etat<br>0<br>0<br>0<br>0<br>0<br>0<br>0<br>0                | E<br>9<br>9<br>9<br>9<br>9<br>9<br>9<br>9<br>9<br>9<br>9<br>9<br>9<br>9<br>9<br>9<br>9<br>9 |          |

REMARQUE

• Si vous simulez un autre fichier projet ou le fichier projet en cours après avoir effectué des modifications, sélectionnez à nouveau [Simulation (L)] dans le menu [Projet (F)].

3 Sélectionnez [Aperçu (W)] et pointez sur [Logique (L)] dans le menu [Afficher (V)], ou cliquez sur 📷. L'[Affichage logique] s'affiche.

| VIEW                                        |
|---------------------------------------------|
| Screen List 🕨 🕨 🗰 🗰 🗰 😰 🎇 1000 🛨            |
| MAIN A Manufacturin<br>SUB-01 Reset Counter |
|                                             |
|                                             |
|                                             |
|                                             |
|                                             |
|                                             |
|                                             |
|                                             |
|                                             |
|                                             |
|                                             |
|                                             |
|                                             |
|                                             |
|                                             |
|                                             |
|                                             |
|                                             |
|                                             |
|                                             |
|                                             |
|                                             |
| Bigh Address Bigh Logic Gap 1/O             |

- Si la fenêtre [Affichage adresse] ou [Affichage E/S] s'affiche au-dessus [Affichage logique], cliquez sur l'onglet [Logique] pour afficher [Affichage logique].
- 4 Dans la [Liste d'écrans], double-cliquez sur le programme logique que vous souhaitez afficher. Dans [Affichage logique], le statut de fonctionnement du programme logique s'affiche en lignes vertes.

(Par exemple, Système de fabrication MAIN A)

| view                                       | 2                                         |
|--------------------------------------------|-------------------------------------------|
| Screen List                                | ▶ ■ M ■ 😋 器 1000 ÷                        |
| MAIN (A Manufactur<br>SUB-D) Beset Drunter | MAIN (A Manufacturing System)             |
|                                            |                                           |
|                                            |                                           |
|                                            | 1 MAIN START                              |
|                                            | 0                                         |
|                                            | Pause0a Pause0#                           |
|                                            |                                           |
|                                            | (t) ÚFÉ ŐFÉ OFF                           |
|                                            | Lamp                                      |
|                                            |                                           |
|                                            |                                           |
|                                            | 3                                         |
|                                            |                                           |
|                                            | SodaValve                                 |
|                                            | 4 mm l ms 0                               |
|                                            | (12) OFF 2000 PT ET 0                     |
|                                            |                                           |
|                                            | IceSupplyButton IceSupplyCupSet IceSupply |
|                                            |                                           |
|                                            |                                           |
|                                            | SmallCupButton MOV                        |
|                                            | (20) OFF 4000 St D1 SodalnjectionTime     |
|                                            | 2000                                      |
|                                            | SmallCupQuantity                          |
|                                            | СТО                                       |
|                                            |                                           |
| Address Ro Log                             | c 🍘 1/0 📑 Function                        |

5 Si l'ordre pour activer/désactiver les variables/symboles, cliquez à droite pour sélectionner[ON]/[OFF] ou [Force ON]/[Force OFF].

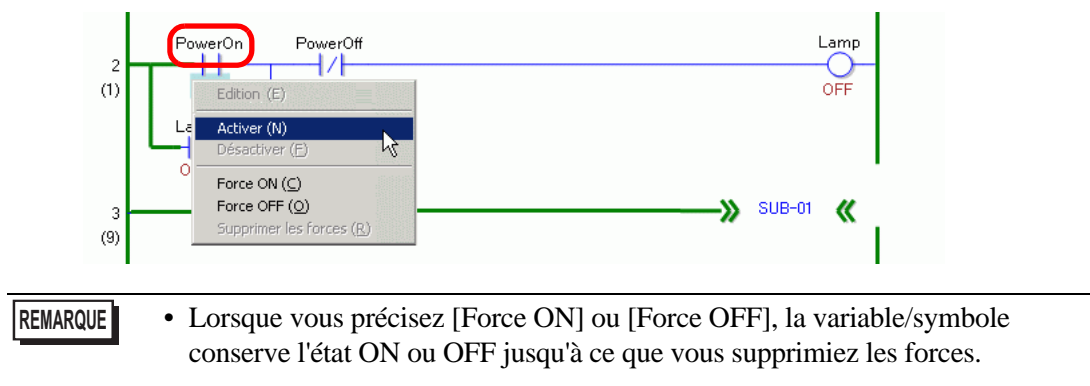

6 Pour modifier la valeur actuelle des variables/symboles, cliquez à droite sur la valeur et sélectionnez [Modifier] ou double-cliquez sur la valeur pour la modifier. Cela met à jour la valeur actuelle.

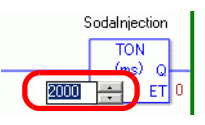

- 7 Pour arrêter le programme logique, cliquez sur 🔳 (Arrêter) ou sélectionnez 🔳 (Pause).
- 8 Sélectionnez [Quitter la simulation (X)] dans le menu [Simulation (S)] de la [Simulation GP-Pro EX] ou cliquez sur 📮 pour quitter la fonction de simulation. Les boîtes de dialogue [Simulation GP-Pro EX], [Affichage adresse], [Affichage E/S] et [Affichage logique] se fermeront.
  - Les données de fichier de sauvegarde pour la SRAM sont supprimées après que la simulation se termine. Pour enregistrer le fichier sauvegarde, sélectionnez [Configurer la mémoire (M)] dans le menu [Option (O)] ou cliquez sur . Si vous cochez la case [Sauvegarder le périphérique d'automate] dans la boîte de dialogue [Paramètres de mémoire de périphérique], vous pourrez lire les données de la même adresse lorsque vous ouvrez le même fichier à nouveau.

## 32.5 Guide de configuration

#### \_ 🗆 × 📓 GP-Pro EX Simulation Barre de Simulation (5) Afficher (V) Options (0) Aperçu (W) menu 🗔 🏟 😑 💷 📾 🛒 🎈 Barre d'outils Categorizing line Menu Screen Zone d'affichage de la Zone Operationa1 **Operation** d'affichage i du Affic Numéro 2 Ouvrir l'écran Ontions de recherche Liste de contrôle Tout périphérique/automa - Tout type ▼ Déc. (+/-) ▼ Ecran actuel Zone système Tous les éléments ID/Numér.. DD\_0000 Fonction Monitor Word Address Adresse [PLC1]D00050 Ecran Etal E. Ecran de base Base 2 0 Onglets de DD\_0001 DD\_0002 DD\_0003 Monitor Word Address Monitor Word Address Monitor Word Address [PLC1]D00060 [PLC1]D00051 [PLC1]D00052 Ecran fenêtre Base 2 Base 2 ñ En-tête/Pied de page basculement Alarme Base 2 0 DD\_0004 DD\_0005 DD\_0006 Monitor Word Address Monitor Word Address Monitor Word Address Monitor Word Address [PLC1]D00053 [PLC1]D00053 [PLC1]D00061 [PLC1]D00062 Base 2 Base 2 0 Echantillonnage Recette 0 Base 2 rtir du cauisitio Barre de 🕞 Adresse Logique 📄 Fonction statut AGP-3500L Prêt RUN Description Paramètre Le menu de simulation s'affiche. Lorsque vous pointez sur une commande Barre de menu de menu, un menu déroulant apparaît.

#### 32.5.1 Guide de configuration de la [Simulation GP-Pro EX]

Suite

|               | Paramètre  | Description                                                                                                    |  |  |  |  |
|---------------|------------|----------------------------------------------------------------------------------------------------|--|--|--|--|
|               |            | <ul> <li>Dans [Ecran de simulation], sélectionnez [Utilitaire] et pointez sur<br/>[Enregistrer l'écran]</li> <li>Ou cliquez sur          pour enregistrer l'image d'écran en format de fichier<br/>JPEG.</li> </ul>                                                                                                    |  |  |  |  |
|               | Simulation | <ul> <li>REMARQUE</li> <li>Vous pouvez préciser la qualité de la copie d'écran à enregistrer dans le champ [Qualité de l'image capturée] de [Copie écran/Capture d'image vidéo].</li> <li>Enregistrer dans <ul> <li>C:\Program Files\Pro-face\GP-Pro EX ***\CFA00\&gt;CAPTURE (*** stocke le numéro de version)</li> </ul> </li> <li>Nom de fichier <ul> <li>«CAP» + année, mois, date, heures, minutes, secondes et un numéro à trois chiffres généré automatiquement + «.jpg». Vous ne pouvez pas</li> </ul> </li> </ul>                                                                                                    |  |  |  |  |
| Barre de menu |            | <ul> <li>modifier la manière dont ce nom de fichier est généré.</li> <li>[Quitter la simulation]<br/>Quitter la simulation.</li> <li>REMARQUE</li> <li>Vous pouvez quitter la simulation à l'aide de l'une des méthodes<br/>suivantes :</li> <li>Cliquez sur  dans [Simulation GP-Pro EX].</li> <li>Cliquez sur  dans la barre d'outils.</li> <li>Cliquez à droite sur la zone d'affichage de la simulation.<br/>Sélectionnez [Fermer] à partir du menu.</li> </ul>                                                                                                    |  |  |  |  |
|               | Affichage  | <ul> <li>[Barre d'outils]<br/>Affichez/Masquez la barre d'outils.</li> <li>[Barre de statut]<br/>Affichez/Masquez la barre de statut.</li> <li>Sélectionnez [Afficher] et pointez sur [Adresse]/[E/S]</li> <li>Affichage adresse<br/>Affichez/Masquez l'affichage adresse.<br/>Cela vous permet d'afficher ou de masquer la valeur actuelle de<br/>l'adresse du périphérique/automate virtuel utilisée pour la fonction de<br/>simulation. Cliquez sur pour afficher/masquer. Pour plus<br/>d'informations sur [Affichage adresse], reportez-vous à ce qui suit.</li> <li>* «32.5.2 Guide de configuration [Affichage adresse]» (page 32-22)</li> <li>Affichage E/S<br/>Affichez/Masquez l'affichage E/S. Cela vous permet d'afficher ou de<br/>masquer la valeur actuelle de l'adresse de périphérique/automate<br/>virtuel définie dans l'écran Affichage E/S. Cliquez sur pour<br/>afficher/masquer. Pour plus d'informations sur [Affichage E/S],<br/>reportez-vous à ce qui suit.</li> <li>* «32.5.2 Guide de configuration [Affichage adresse]» (page 32-22)</li> </ul> |  |  |  |  |

|                                   | Paramètre                      | Description                                                                                                    |  |  |  |  |  |
|-----------------------------------|--------------------------------|----------------------------------------------------------------------------------------------------|--|--|--|--|--|
|                                   |                                | <ul> <li>Paramètres de mémoire         Lorsque vous sélectionnez cette option, la boîte de dialogue [Mémoire de périphérique] apparaît. Vous pouvez sauvegarder ou initialiser les données de l'adresse de périphérique/automate virtuel pour ouvrir la boîte de dialogue.     </li> </ul>                                                                                                    |  |  |  |  |  |
| enu                               | Option                         | ✓     Sauvegarder l'automate       Initialiser le périphérique automate       OK                                                                                                    |  |  |  |  |  |
| Barre de m                        |                                | <ul> <li>Sauvegarder l'automate<br/>Lorsque vous quittez la simulation, indiquez si vous souhaitez<br/>sauvegarder l'adresse du périphérique/automate virtuel. Si vous<br/>procédez à une sauvegarde, vous pouvez récupérer les données à partir<br/>de la même adresse lorsque vous ouvrez le même fichier.</li> <li>Initialiser le périphérique automate<br/>Sélectionnez [Initialiser le périphérique automate] pour remettre toutes<br/>les données d'adresse du périphérique/automate virtuel à 0.</li> </ul> |  |  |  |  |  |
|                                   | Afficher                       | <ul> <li>[Mosaïque horizontale]<br/>Lorsque vous affichez plusieurs affichages, les fenêtres s'affichent en mosaïque du bas vers le haut.<br/>Cliquez sur i pour effectuer la même opération.</li> <li>[Mosaïque verticale]<br/>Vous pouvez également afficher plusieurs affichages en mosaïque verticale<br/>Cliquez sur i pour effectuer la même opération</li> </ul>                                                                                                    |  |  |  |  |  |
| Barre d'outils                    |                                | <ul> <li>Sélectionnez pour afficher/masquer l'affichage adresse.</li> <li>Sélectionnez pour afficher/masquer l'affichage E/S.</li> <li>Sélectionnez pour afficher/masquer l'affichage logique.</li> <li>Divisez les affichages horizontalement.</li> <li>Divisez les affichages verticalement.</li> <li>Produisez une copie papier d'un écran IHM.</li> <li>Configurer la mémoire de périphérique.</li> <li>Quitter la simulation.</li> </ul>                                                                      |  |  |  |  |  |
| Zone d'affichage de la simulation |                                | Affiche les résultats de simulation pour le fichier projet dans l'écran<br>d'édition, où yous pouvez contrôler le fonctionnement du fichier                                                                                                    |  |  |  |  |  |
| Afficher la zone<br>d'affichage   |                                | Il s'agit de la zone dans laquelle afficher les fenêtres [Affichage adresse],<br>[Affichage E/S] et [Affichage logique].<br>Vous pouvez séparer les fenêtres [Affichage adresse], [Affichage E/S] et<br>[Affichage logique] de la [Simulation GP-Pro EX] lorsque vous effectuez<br>une opération glisser-déposer.                                                                                                    |  |  |  |  |  |
| Aff<br>ba                         | icher l'onglet de<br>sculement | Onglets des affichages sur l'écran. Cliquez sur un onglet pour basculer l'affichage.                                                                                                    |  |  |  |  |  |
| Ba                                | rre de statut                  | Affiche le modèle de l'afficheur.                                                                                                    |  |  |  |  |  |

#### Menu contextuel

Le menu suivant s'affiche lorsque vous cliquez à droite sur l'écran d'affichage de simulation.

Changer l'écran

| Paramètre                                                                                                    | Description                                                                                                    |  |  |  |  |  |
|----------------------------------------------------------------------------------------------------|----------------------------------------------------------------------------------------------------|--|--|--|--|--|
| Changement d'écran                                                                                                    | La boîte de dialogue [Sélectionner le numéro d'affichage] apparaît. Vous<br>pouvez basculer l'écran d'affichage<br>Sélection du numéro d'affichage         Numéro         d'affichage         Numéro         Titre         Sans titre |  |  |  |  |  |
| Numéro d'écranPrécisez le numéro de l'écran de base sur lequel vous voulez t<br>une plage comprise entre 1 et 9 999. Seuls les écrans du proje<br>être ouverts dans la simulation. |                                                                                                    |  |  |  |  |  |
| Liste                                                                                                    | Affiche le numéro d'écran et le titre.                                                                                                    |  |  |  |  |  |
| Ouvrir Ouvre l'écran sélectionné.                                                                                                    |                                                                                                    |  |  |  |  |  |
| Fermer Ferme la boîte de dialogue.                                                                                                    |                                                                                                    |  |  |  |  |  |

# 32.5.2 Guide de configuration [Affichage adresse]

| ffichage 🛛                        |                                |               |                        |             |         |   |  |
|-----------------------------------|--------------------------------|---------------|------------------------|-------------|---------|---|--|
| Objet                             | Numéro 1                       | Ouvrir l'écra | n Ontions de recherche |             |         |   |  |
| Liste de contrôle                 |                                |               |                        |             |         |   |  |
| Ecran actuel                      | Tout périphérique/autom        | a 🔻 Tout type | ▼ Déc. (+/-) ▼         |             |         |   |  |
| Zone système                      |                                |               |                        |             |         |   |  |
| Tous les éléments                 | Ecran A                        | ID/Numér      | Exection               | Adresse     | Etat    | F |  |
| Ecran de base                     | Base 1                         |               | Adresse de mot         | [PLC1]D0000 | 0       | + |  |
| Ecran fenêtre                     | Base 1                         | DD_0001       | Adresse de mot         | [PLC1]D0000 | 0       | + |  |
| En-tête/Pied de nage              | Base 1                         | DD 0002       | Adresse de mot         | [PLC1]D0000 | ō       | + |  |
| Alarma                            | Base 1                         | SL 0000       | Adresse de bit         | [PLC1]X000  | ( OFF ) | + |  |
| Echaptilloppage                   | Base 1                         | SL_0001       | Adresse de bit         | [PLC1]X000  | ( OFF ) | ÷ |  |
| Desette                           | Base 1                         | SL_0002       | Adresse de bit         | [PLC1]X000  | ( OFF ) | ÷ |  |
| Recette                           | Base 1                         | SL_0003       | Adresse de bit         | [PLC1]X000  | ( OFF ) | ÷ |  |
| Securite                          | Base 1                         | SL_0004       | Adresse de bit         | [PLC1]X000  | ( OFF ) | ÷ |  |
| Paramétres de journal             | Base 1                         | SL_0005       | Adresse de bit         | [PLC1]X000  | ( OFF ) | + |  |
| Calendrier                        | Base 1                         | SL_0006       | Adresse de bit         | [PLC1]X000  | (OFF)   | + |  |
| Son                               | Base 1                         | SL_0007       | Adresse de bit 1       | [PLC1]X000  | (OFF)   | * |  |
| Multilangue                       | I                              |               |                        |             |         |   |  |
| D-script global                   |                                |               |                        |             |         |   |  |
| Script étendu                     |                                |               |                        |             |         |   |  |
| Fonction définie par l'u          |                                |               |                        |             |         |   |  |
| Modifier la couleur de            |                                |               |                        |             |         |   |  |
| Paramètres de la fenê             |                                |               |                        |             |         |   |  |
| Fonctions globales                |                                |               |                        |             |         |   |  |
| Paramètres sustème                |                                |               |                        |             |         |   |  |
| Farans de legique                 |                                |               |                        |             |         |   |  |
| Euranis de logique                |                                |               |                        |             |         |   |  |
| Ecran E/S                         |                                |               |                        |             |         |   |  |
| Variable de symbole               |                                |               |                        |             |         |   |  |
| Adresse de bit                    | I                              |               |                        |             |         |   |  |
| Adresse de mot                    |                                |               |                        |             |         |   |  |
| Variable de bit                   |                                |               |                        |             |         |   |  |
| Variable entière                  |                                |               |                        |             |         |   |  |
| Variable flottante 🗕 🗕            | 1                              |               |                        |             |         |   |  |
| Variable réelle                   |                                |               |                        |             |         |   |  |
| Variable de minuterie             |                                |               |                        |             |         |   |  |
| Variable de compteur              |                                |               |                        |             |         |   |  |
| Variable de date 🛛 🔻              |                                |               |                        |             |         |   |  |
|                                   | I)                             |               |                        |             |         |   |  |
| Acquisition de la valeur actuelle | e à partir du simulateur en co | urs           |                        |             |         |   |  |
| Es Adresse Hill Log               | 🔜 Adresse 🔤 🕅 Logique 🦚 E/S    |               |                        |             |         |   |  |

| Paramètre      | Description                                                                                                    |  |  |  |  |
|----------------|----------------------------------------------------------------------------------------------------|--|--|--|--|
|                | Sélectionnez les éléments d'objet de l'adresse que vous souhaitez afficher dans [Affichage adresse].                                                                                                    |  |  |  |  |
| Objet          | <ul> <li>• Si les objets sont des objets autres que [Variable/Symbole], les variables non utilisées ne s'affichent pas dans l'[Affichage adresse] de la simulation même si vous avez enregistré des variables. Lorsque les objets sont des objets [Variable/Symbole], toutes les variables s'affichent peu importe si elles sont utilisées ou non.</li> </ul>                        |  |  |  |  |
| Numéro         | <ul> <li>Définissez le numéro d'écran à afficher avec 5 chiffres maximum</li> <li>REMARQUE</li> <li>Vous pouvez indiquer ce numéro uniquement lorsque vous sélectionnez<br/>[Ecran de base], [Ecran fenêtre] ou [Fenêtre Module vidéo] en tant<br/>qu'[Objet].</li> <li>Si vous configurez un [N° d'écran] qui ne peut être enregistré, le numéro<br/>s'affiche en rouge.</li> </ul> |  |  |  |  |
| <b>(( )</b>    | Informations relatives à l'adresse du périphérique connecté pour l'écran avant ou après l'entrée d'écran dans [N° d'écran].                                                                                                    |  |  |  |  |
| Ouvrir l'écran | Affiche l'écran qui contient le [Numéro d'écran] dans [Affichage de la simulation].                                                                                                    |  |  |  |  |

| Paramètre                 | Description                                                                                                    |                                            |                                                                                                    |  |  |  |
|---------------------------|----------------------------------------------------------------------------------------------------|--------------------------------------------|----------------------------------------------------------------------------------------------------|--|--|--|
| Options de<br>recherche   | Si vous recherchez une chaîne dans [Ecran], [ID/Numéro/Echelon],<br>[Fonction] et [Adresse], toutes les informations relatives aux adresses<br>contenant la chaîne s'affichent. |                                            |                                                                                                    |  |  |  |
| Périphérique/<br>Automate | Sélectionnez le périphérique/automate dans le projet que vous souhaitez<br>afficher : [Tout périphérique/automate], [Automate1], [#INTERNE] ou<br>[Variable/Symbole].           |                                            |                                                                                                    |  |  |  |
| Туре                      | Sélectionnez le type d'adresse à afficher.<br>Lorsque vous sélectionnez [Tout type], tous les types d'adresses s'affichent.                                                     |                                            |                                                                                                    |  |  |  |
|                           | [Oct.], [Déc<br>toutes les de                                                                                                    | s.], [Déc. (+/–)], [F<br>nnées d'affichage | Itat j'et d'entrée de données, selectionnez<br>Itat j, [BCD] ou [Flottant]. Les formats de<br>sont modifiés. |  |  |  |
|                           | de bit                                                                                                    | Format                                     |                                                                                                    |  |  |  |
|                           |                                                                                                    |                                            |                                                                                                    |  |  |  |
|                           |                                                                                                    | Dec.(+/-)                                  |                                                                                                    |  |  |  |
|                           | 1011                                                                                                    | Hex.                                       |                                                                                                    |  |  |  |
| Format                    | 16 bits                                                                                                    |                                            | de 0 a FFFF(h)                                                                                               |  |  |  |
| 1 onnat                   |                                                                                                    | Oct                                        | de 0 à 177777(o)                                                                                             |  |  |  |
|                           |                                                                                                    |                                            | de 0 à 177777(o)                                                                                             |  |  |  |
|                           |                                                                                                    | BCD                                        | de 0 à 9999                                                                                                  |  |  |  |
|                           |                                                                                                    | Déc.                                       | de 0 à 4294967295                                                                                            |  |  |  |
|                           |                                                                                                    | Déc.(+/-)                                  | de –2147483648 à 2147483647                                                                                  |  |  |  |
|                           | 32 hits                                                                                                    | Нех                                        | de 0 à FFFFFFF(h)                                                                                            |  |  |  |
|                           | 32 Dits                                                                                                    | TICX.                                      | de 0 à FFFFFFF(h)                                                                                            |  |  |  |
|                           |                                                                                                    | BCD                                        | de 0 à 99999999                                                                                              |  |  |  |
|                           |                                                                                                    | Flottant                                   | Flottant de ±1.175494351e-38 à ±3.402823466e+38                                                              |  |  |  |

| Paramètre                                                 | Description                                                                                                    |
|-----------------------------------------------------------|----------------------------------------------------------------------------------------------------|
| Display Select Area<br>(Afficher la zone<br>sélectionnée) | Les informations relatives à l'adresse sélectionnée dans [Objet], [Numéro],<br>[Périphérique/Automate] et [Type] sont affichées. Vous ne pouvez<br>sélectionner qu'une seule ligne à la fois. Vous ne pouvez pas afficher<br>plusieurs lignes en même temps.<br>• Ecran                                                                                                    |
|                                                           | <ul> <li>Le numéro de l'écran actif et les paramètres sont affichés.</li> <li>Emplacement <ul> <li>L'identification des composants en utilisation, le groupe d'adresses, le numéro de bloc et le numéro de ligne sont affichés.</li> </ul> </li> <li>Fonction <ul> <li>Affiche l'adresse qui est utilisée par chaque fonction.</li> </ul> </li> <li>Adresse <ul> <li>Affiche le nom et l'adresse du périphérique/automate.</li> </ul> </li> </ul>                                                                                                    |
|                                                           | <ul> <li>Etat<br/>La valeur actuelle modifiée en une chaîne [Type] s'affiche. Si la valeur<br/>actuelle ne peut être affichée, [Récupération en cours] s'affiche.</li> <li>Enregistre la liste de contrôle/Supprime la liste de contrôle<br/>Enregistre ou supprime l'adresse du périphérique/automate actif.</li> </ul>                                                                                                    |
|                                                           | <ul> <li>REMARQUE</li> <li>Lorsque vous sélectionnez [Liste de contrôle] dans [Objet], vous pouvez [Supprimer].</li> </ul>                                                                                                    |
| Enregistrer la liste de<br>contrôle                       | Enregistre l'adresse du périphérique/automate actif dans la liste de contrôle. Lorsque vous enregistrez les adresses dans la liste de contrôle, vous pouvez les confirmer toutes en une seule fois.                                                                                                    |
|                                                           | <ul> <li>REMARQUE</li> <li>Lorsque vous sélectionnez [Liste de contrôle] dans [Objet], vous pouvez seulement [Supprimer].</li> <li>La liste de contrôle est commune à tous les projets. Dès qu'une adresse est ajoutée à la liste de contrôle, cet élément n'est pas supprimé sauf indication contraire. Lorsqu'une adresse préalablement ajoutée n'est pas utilisée dans le projet simulé actuel, elle s'affiche en rouge. Vous ne pouvez pas afficher ou modifier des valeurs d'adresse en rouge. En revanche, vous pouvez les supprimer.</li> </ul> |
| Modification de la valeur actuelle                        | Modifie la valeur actuelle. La plage des valeurs pouvant être affectées varie selon le [Format] sélectionné.                                                                                                    |
| Barre de statut                                           | Le message suivant affiche le statut de communication de la simulation.<br>Initialiser : Lancement de la communication avec le simulateur.<br>Communication (normale) :Récupération de la valeur actuelle à partir du<br>simulateur.<br>Erreur de communication :Impossible de se connecter au simulateur.                                                                                                    |

#### 32.5.3 Guide de configuration [Affichage E/S]

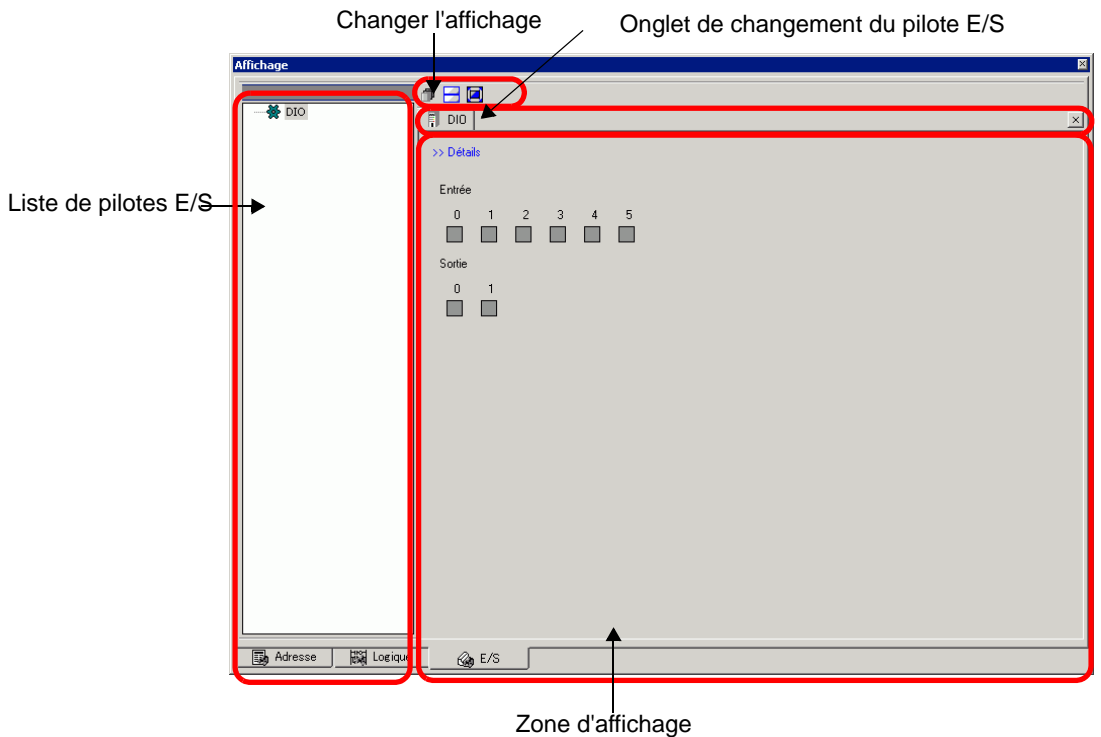

des détails de pilote

| Paramètre                                 | Description                                                                                                    |
|-------------------------------------------|----------------------------------------------------------------------------------------------------|
| Liste de pilotes E/S                      | Affiche la liste de pilotes E/S enregistrés dans le fichier projet en cours.<br>Sélectionnez le pilote E/S à afficher dans la zone d'affichage des détails de<br>pilote.                                                                                                    |
| Zone d'affichage des<br>détails de pilote | Depuis la simulation, vous pouvez contrôler le fonctionnement des performances du pilote E/S sélectionné à partir de la liste de pilotes E/S. La méthode d'affichage diffère selon le pilote E/S sélectionné.                                                                                                    |
| Introduction                              | Basculer l'écran détaillé/basique.                                                                                                    |
| Valeur actuelle                           | <ul> <li>Type de bit</li> <li>Affiche (ON)/ (OFF).</li> <li>REMARQUE</li> <li>Lorsque vous cliquez sur , il bascule sur ON ou OFF pour certains pilotes E/S. Vous ne pouvez pas effectuer des opérations de sortie.</li> <li>Pilote DIO, DIO du pilote FLEX NETWORK, E/S standard du pilote LT intégré DIO (STD), E/S du pilote Module EX (EXM) Lorsque le statut est , vous pouvez déplacer la focalisation à l'aide des touches [TAB], [Haut], [Bas], [Gauche] et [Droite]. De plus, vous pouvez basculer sur ON ou OFF à l'aide de la touche [ESP].</li> <li>Sortie PWM/Sortie PLS du pilote LT intégré DIO (STD), E/S analogique du pilote Module EXM (EXM)</li> <li>Vous pouvez déplacer la focalisation à l'aide de la touche [TAB].</li> </ul> |

|                          | Paramètre                     | Description                                                                                                    |
|--------------------------|-------------------------------|----------------------------------------------------------------------------------------------------|
|                          |                               | <ul> <li>Type d'entier<br/>Affiche les valeurs numériques. Lorsque vous commencez à taper,<br/>l'affichage de la valeur actuelle s'arrête.<br/>Entrez des valeurs numériques et appuyez sur la touche [ENT]. Si vous<br/>appuyez sur une touche autre que la touche [ENT] ou que vous effectuez<br/>d'autres opérations, le texte entré est annulé.</li> <li>Basculer Décimal/Hexadécimal</li> </ul> |
|                          |                               | 0 Bintrée                                                                                                    |
| e pilote                 | Valeur actuelle               | <ul> <li>Les systèmes décimal et hexadécimal sont pris en charge. Cliquez sur </li> <li>pour afficher les valeurs numériques en format hexadécimal et cliquez sur </li> <li>pour les afficher en format décimal. Vous pouvez basculer sur décimal ou hexadécimal pour chaque variable.</li> <li>Barre coulissante</li> </ul>                                                                         |
| tails d                  |                               | déplacer la barre coulissante pour afficher la valeur actuelle dans la                                                                                                    |
| Zone d'affichage des dét |                               | coulissante selon la position du bouton.<br>Cliquez sur la touche [ENT] pour mettre à jour la valeur actuelle sur la<br>position du curseur.                                                                                                    |
|                          |                               | CH 1638 B Entrée                                                                                                    |
|                          |                               | <ul> <li>REMARQUE</li> <li>1838 Vous pouvez déplacer la focalisation en appuyant sur la touche<br/>[TAB].</li> </ul>                                                                                                    |
|                          |                               | • Plage<br>Lorsque vous sélectionnez l'analogue du pilote FLEX NETWORK,<br>sélectionnez la plage d'entrée/sortie.                                                                                                    |
|                          |                               | CH 0 - 5V   838 S Entrée                                                                                                    |
| Ong<br>char<br>pilot     | let de<br>ngement du<br>e E/S | Affiche les onglets des pilotes E/S affichés. Cliquez sur on onglet pour basculer les paramètres de pilote E/S individuels.                                                                                                    |
| Cha                      | nger l'affichage              | <ul> <li>Affiche les fenêtres dans la zone d'affichage du pilote en couches.</li> <li>Affiche les fenêtres dans la zone d'affichage du pilote dans les parties supérieure et inférieure.</li> <li>Maximise les fenêtres dans la zone d'affichage du pilote.</li> </ul>                                                                                                    |

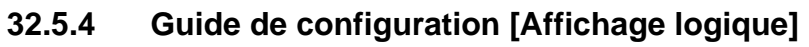

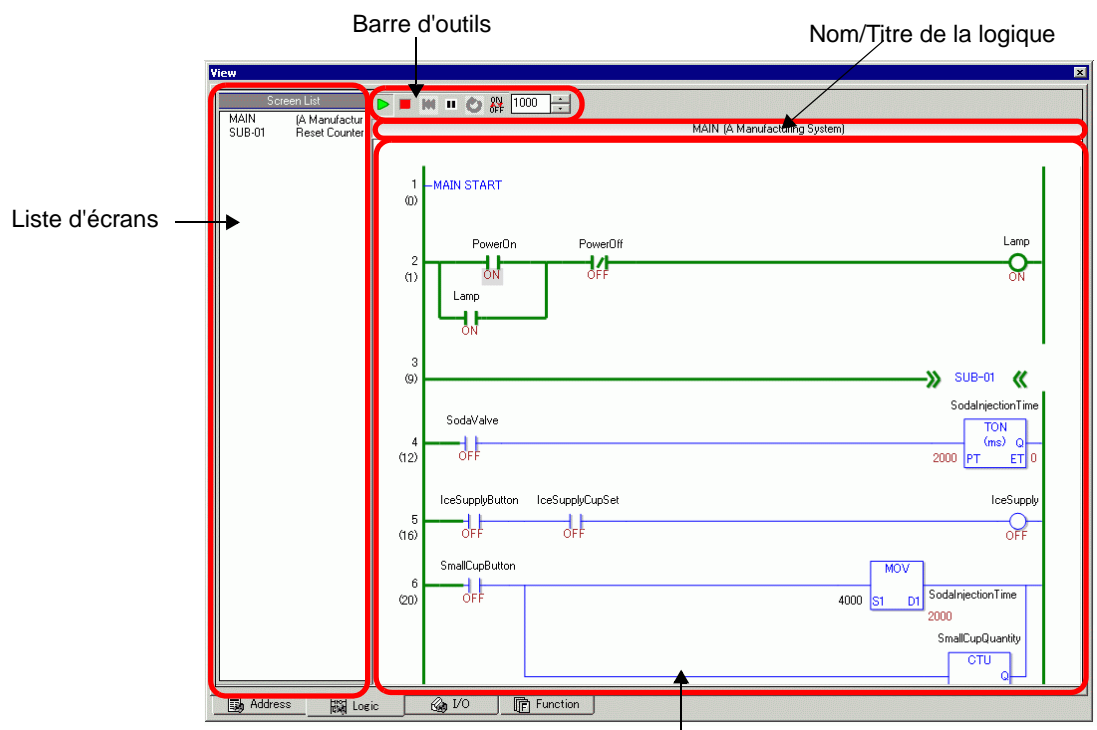

#### Zone d'affichage des détails sur le programme logique

| Paramètre                                | Description                                                                                                    |
|------------------------------------------|----------------------------------------------------------------------------------------------------|
| Liste d'écrans                           | Affiche la liste des noms/titres des programmes logiques créés dans le projet modifié en cours. Double-cliquez pour afficher le programme logique dans la zone d'affichage.                                                                                                    |
| Barre d'outils                           | <ul> <li>Exécute le programme logique.</li> <li>Arrête le programme logique.</li> <li>Rétablit le programme logique.</li> <li>Met le programme logique en suspension.</li> <li>Exécute une scrutation de la logique</li> <li>Active/Désactive la modification forcée.</li> <li>Imon I Précise le cycle de scrutation de la logique</li> </ul> |
| Nom/Titre de<br>la logique               | Les noms et titres des programmes logiques affichés dans la zone d'affichage s'afficheront.                                                                                                    |
| Zone d'affichage du<br>programme logique | Les résultats de la simulation du programme logique sélectionnée à partir<br>de la liste d'écrans s'affichent. Les lignes vertes indiquent le statut de<br>fonctionnement.<br>Vous pouvez vérifier/modifier l'état ON/OFF ou les valeurs actuelles des<br>variables/symboles.                                                                 |

### 32.6 Restrictions

- Pour simuler un fichier de projet différent, sélectionnez à nouveau [Simulation] dans le menu [Projet (F)].
- Le contenu qui s'affiche dans la fenêtre [Affichage adresse] correspond à la [Référence croisée (R)].

Vous ne pouvez pas afficher ou modifier une adresse (y compris une adresse indirecte) qui ne s'affiche pas dans [Référence croisée (R)].

• Le tableau ci-après répertorie les fonctions qui ne sont pas prises en charge dans Simulation.

| Fonction                    | Détails/Menu                                                                                                    |
|-----------------------------|----------------------------------------------------------------------------------------------------|
| Menu système                | • [Hors ligne], [Démarrage de la carte CF], [Adresse IP], [Paramètres RVB], [Surveillance d'adresse], [Surveillance logique], [Surveillance de périphérique], [Surveillance Ladder]                                                                                                    |
| Hors ligne                  | Impossible d'afficher l'écran hors ligne.                                                                                                    |
| Fonction<br>d'impression    | • L'impression du bandeau des alarmes, de l'historique des alarmes et des données d'échantillonnage, l'impression associée aux objets d'affichage CVS, l'impression des commandes des scripts et l'impression des images écran ne fonctionnent pas.                                                                                |
| Lecteur<br>de code barres   | • Impossible de lire les données à partir d'un lecteur de code barres.                                                                                                    |
| Sortie AUX                  | Impossible d'exécuter une sortie AUX.                                                                                                    |
| Lecture des films           | <ul> <li>Le lecteur de film ne s'affiche pas.</li> <li>Lorsque vous utilisez un objet [Gestionnaire de fichiers] défini sur<br/>[Sélectionner le film], le gestionnaire de fichiers ne s'affiche pas.</li> <li>Les fonctions d'enregistrement sous CF ou FTP et de l'enregistreur<br/>d'événements ne fonctionnent pas.</li> </ul> |
| Sauvegarder<br>dans la SRAM | • Toutes les données stockées dans la SRAM, telles que l'historique des<br>alarmes, les données d'échantillonnage, les recettes, les sauvegardes des<br>périphériques internes et le convertisseur FEP japonais, sont supprimées<br>lorsque vous quittez la simulation.                                                            |
| Luminosité/<br>Contraste    | • La barre de réglage de la luminosité/du contraste ne s'affiche pas.                                                                                                    |
| Affichage inverse           | <ul> <li>Même si l'[Affichage inverse] est configuré dans un modèle<br/>monochrome, l'affichage de la simulation n'est pas inversé.</li> </ul>                                                                                                    |
| Mode veille                 | • La fonction du mode veille ne fonctionne pas.                                                                                                    |
| Variables<br>persistantes   | • Dans la boîte de dialogue [Modifier les variables de symbole], même si le symbole est défini sur Persistant, les données sont effacées dès que vous quittez la simulation.                                                                                                    |
| Détecter le rétroéclairage  | • La détection de grillage du rétroéclairage ne fonctionne pas.                                                                                                    |
| Accès PC à distance         | • L'affichage de la fenêtre d'accès PC à distance n'apparaît pas.                                                                                                    |

| Fonction                      | Détails/Menu                                                                                                    |
|-------------------------------|----------------------------------------------------------------------------------------------------|
| Modifier le<br>rétroéclairage | • La modification de la couleur de rétroéclairage ne fonctionne pas.                                                                                                    |
| Surveillance                  | • Les fonctions Surveillance d'adresse, Surveillance logique, Surveillance de périphérique et Surveillance Ladder ne fonctionnent pas.                                                                                                    |
| Curseur à réticule            | • La fonction de curseur à réticule ne fonctionne pas.                                                                                                    |
| WinGP                         | • Les API d'accès de périphérique et les API de traitement ne fonctionnent pas, et les messages d'erreur ne s'enregistrent pas.                                                                                                    |
| Bouton spécial                | Verrouillage, Transférer les données de périphérique/automate                                                                                                    |
| Fonction logique              | <ul> <li>La logique, la durée de scrutation, #L_Clock100ms, #L_Clock1sec,<br/>#L_Clock1min, l'instruction de minuterie, l'instruction PID et le système<br/>de numéro constant peuvent être différents des actions actuelles.</li> <li>Les fonctions Temporisateur, Moniteur logique et Moniteur d'adresse ne<br/>fonctionnent pas.</li> <li>Le système de calcul des instructions Ladder peut être différent de<br/>l'affichage. (Par exemple, des instructions qui traitent les nombres réels,<br/>les instructions SCL et les instructions AVG)</li> </ul> |
| Surveillance en ligne         | • La surveillance en ligne ne fonctionne pas.                                                                                                    |
| Transférer                    | <ul> <li>Transfert LAN/USB de l'outil de [Transfert]</li> <li>Transfert carte CF/USB de l'outil [Chargeur de mémoire]</li> </ul>                                                                                                    |

- Les données de sauvegarde de la SRAM générées pendant la simulation sont effacées dès vous quittez la simulation.
- La simulation ne fonctionne pas lorsque WinGP est exécuté.
- Si les objets sont des objets autres que [Variable/Symbole], les variables non utilisées ne s'affichent pas dans l'[Affichage adresse] de la simulation même si vous avez enregistré des variables.
- Il n'y a aucune restriction sur la valeur actuelle de l'[Affichage E/S].
  - Il est impossible d'effectuer des opérations de sortie.
  - Les données analogiques du pilote FLEX NETWORK peuvent afficher jusqu'à une décimale.
  - Si la [Plage de données] est [Fixe] dans le pilote EXM (Modèle : EXM-AMM3HT), il est impossible d'effectuer des opérations pour les limites supérieure et inférieure.
  - Lorsque vous sélectionnez les pilotes STD, EXM et CANopen, l'affichage dépendant sur le pilote E/S n'est pas effectué. Les variables enregistrées s'affichent et les terminaux non attribués ne s'affichent pas.
- Certaines fonctions qui ne sont pas prises en charge dans le modèle peuvent fonctionner dans la simulation car cette dernière n'identifie pas le modèle d'affichage. Par exemple, un fichier de projet peut avoir des paramètres de son pour des modèles avec des fonctions de sortie son (AGP-3550T) et le modèle se change en un autre modèle (AGP-3500T). Lorsque le fichier de projet est simulé, la fonction de sortie son s'exécute. Toutefois, la fonction de sortie son ne s'exécute pas lorsque ce projet est transféré vers le GP. Reportez-vous à la description suivante de la fonction de support pour chaque modèle.
   (See «1.3 Fonctions prises en charge» (page 1-7)
- Vous ne pouvez pas saisir directement l'adresse du périphérique dans [Liste de contrôle] sur [Affichage adresse].

- Vous ne pouvez pas afficher ou modifier les adresses temporaires D-Script.
- Vous pouvez simuler la fonction de lecture/écriture sur CF ou USB par D script.
- Les adresses en lecture seule ou écriture seule vous permettent de lire ou d'écrire.
- Le fichier de sauvegarde du périphérique/automate virtuel ne peut être lu lorsqu'une simulation d'un fichier de projet différent est exécutée ou lorsque la configuration périphérique/automate a changé dans le même fichier de projet. La simulation est activée sans les données stockées précédemment.
- Lors de l'exécution des captures d'écran, les fichiers sont stockés dans l'emplacement suivant :

C:\Fichiers de programme\Pro-face\GP-Pro EX \*\*\*\CFA00\CAPTURE (\*\*\* stocke le numéro de version)

- Vous pouvez utiliser jusqu'à 320 Ko de SRAM lors de la simulation sur les unités PC/AT Series, PS Series et PL Series.
- Lorsque vous configurez l'orientation de l'affichage à [Portrait], l'affichage est pivoté de 90 degrés lorsque vous effectuez la simulation.

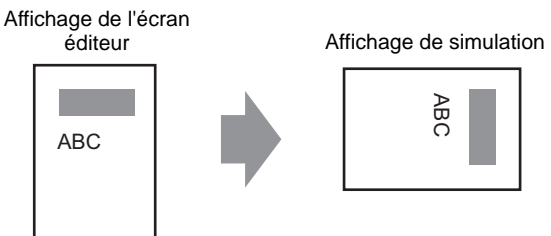

- Lorsque la destination de l'installation de GP-Pro EX comporte plus de 200 lettres et qu'une simulation est activée, le message d'erreur «You cannot activate the simulation because the maximum number of letters has been exceeded» (Vous ne pouvez pas activer la simulation car le nombre maximum de lettres est dépassé) s'affiche. La simulation ne fonctionne pas normalement. Réinstallez GP-Pro EX dans une destination d'installation avec un chemin comportant moins de 200 lettres en utilisant l'alphabet anglais (caractères d'un octet).
- Vous ne pouvez pas quitter GP-Pro EX lorsque vous exécutez une simulation. Quittez tout d'abord la simulation.
- Vous pouvez exécuter une simulation sur un seul projet à la fois.
- Pendant la simulation, si vous utilisez la commande [Options] du menu [Affichage] pour modifier les paramètres de langue, un message d'erreur empêche cette opération. Pour modifier la langue, vous devez quitter la simulation.
- La valeur de scrutation de la communication est toujours définie sur zéro car la simulation ne communique pas avec le périphérique/automate. Les informations sur le statut de la communication ne sont pas correctement reçues dans la simulation.
- Dans l'onglet [Zone système] de l'[Afficheur], si l'[Adresse de départ de la zone système] n'est pas configurée, le projet ne peut afficher les données de la zone système.
- Si le projet ne satisfait pas à la vérification d'erreurs (dans le menu [Projet (F)], pointez sur [Utilitaire (T)] et sélectionnez [Vérification d'erreurs (E)]), il ne sera pas exécuté dans la simulation.
- Lorsque vous utilisez Windows XP Service Pack 2, au lancement de la Simulation, un message d'erreur indiquant que le pare-feu Windows bloque l'application peut s'afficher. Dans ce cas, sélectionnez [Supprimer le bloc] et continuez l'opération de simulation.

- Dans Simulation, vous ne pouvez pas configurer les horloges ou les calendriers qui utilisent la zone système ou des variables système.
- Lors de l'écriture des données vers des périphériques/automates avec un D-script, les résultats de l'écriture ne sont pas reflétés immédiatement car le processus de communication avec les unités GP prend du temps. Par contre, les résultats de l'écriture sont immédiatement reflétés dans la simulation. Si vous créez un D-script en tenant compte le délai d'attente pour écrire les données vers des périphériques/automates, il est possible que les résultats de simulation soient différents du vrai fonctionnement sur les unités GP.
- Si vous allouez des fonctions de bouton aux touches de fonction sur le clavier à l'aide de WinGP, les touches de fonction sur le clavier connecté à l'ordinateur sont désactivées. Après avoir effectué la simulation sur l'unité IPC à l'aide des touches de fonction, le clavier connecté à l'ordinateur est désactivé.
- Les restrictions relatives à la fenêtre [Affichage logique] sont les suivantes :
  - L'édition en ligne, la surveillance PID et l'édition logique ne sont pas permises.
  - Vous ne pouvez pas afficher la liste des valeurs actuelles. Utilisez la fenêtre [Affichage adresse].
- Les boutons de fonctionnement sur les GP de type Handy fonctionnent uniquement comme touches de fonction normales. Ils ne fonctionnent pas lorsque vous appuyez sur plusieurs touches de fonction en même temps.